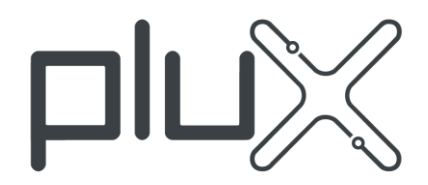

imtwin

IM\_TWIN SHIRT

user manual

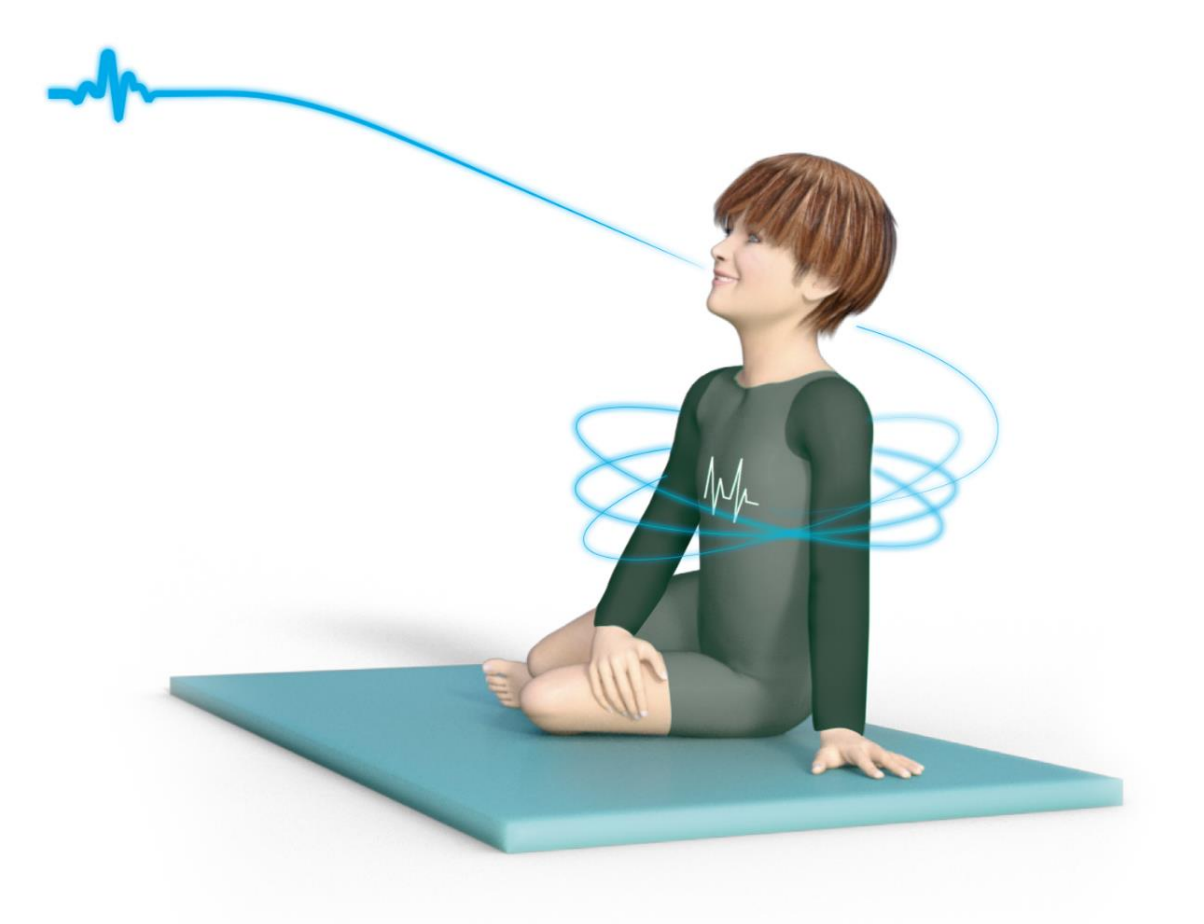

#### ATTENTION Please read this manual before using your IM\_TWIN T-SHIRT

The information contained in this manual has been carefully checked and were made every effort to ensure its quality. PLUX reserves the right to make changes and improvements to this manual and products referenced at any time without notice.

The word Bluetooth and its logo are trademarks of Bluetooth SIG Inc. and any use of such marks is under license. Other trademarks are the property of their respective own.

Please check your systems after receiving and before using it the first time to confirm if it contains all the ordered sensors, accessories and other components. Contact our support if there are any variations from your original order.

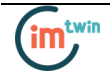

#### PLUX Wireless Biosignals S.A.

email: <u>plux@plux.info</u> web: <u>http://www.plux.info</u>

Headquarters Zona Industrial das Corredouras, Lt. 14 – 1° 2630-369 Arruda dos Vinhos Portugal tel.: +351 263 978 572 fax: +351 263 978 902

Lisbon Office Av. 5 de Outubro, n° 79 – 2° 1050-059 Lisboa Portugal tel.: +351 211 956 542 fax: +351 211 956 546

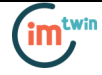

# DISCLAIMER

*biosignalsplux, BITalino* & *OpenSignals (r)evolution* products are intended for use in life science education and research applications only; they are not medical devices, nor medical software solutions, nor are they intended for medical diagnosis, cure, mitigation, treatment or prevention of disease and is provided to you "as is".

*OpenSignals (r)evolution* uses Google Chrome as the rendering engine for the graphical user interface. Google Chrome is a web browser developed by Google Inc. PLUX is neither responsible for its content, nor for its functionality.

We expressly disclaim any liability whatsoever for any direct, indirect, consequential, incidental or special damages, including, without limitation, lost revenues, lost profits, losses resulting from business interruption or loss of data, regardless of the form of action or legal theory under which the liability may be asserted, even if advised of the possibility of such damages.

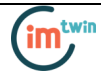

#### TABLE OF CONTENTS

| D        | DISCLAIMER                                                                  |                                                                                                    |                       |  |
|----------|-----------------------------------------------------------------------------|----------------------------------------------------------------------------------------------------|-----------------------|--|
| 1        | Ove                                                                         | rview                                                                                                    | 5                     |  |
| 2        | Elec<br>2.1<br>2.2<br>2.3<br>2.4<br>2.5<br>T-sh<br>3.1<br>3.2<br>3.3<br>3.4 | tronic Acquisition Module<br>Parts description                                                                                                    | 667890<br>11378       |  |
|          | 3.5<br>3.6                                                                  | Dressing the Shirt                                                                                                    | 9<br>2                |  |
| 4        | Com                                                                         | imunication2                                                                                                    | 6                     |  |
| 5        | Blue<br>5.1<br>5.2<br>5.3<br>5.4<br>5.4.1<br>5.4.2<br>5.5.                  | Petooth Setup       2         Windows 7       2         Windows 8       3         Windows 10       3         Linux       3         Connecting via System Settings       3         Connecting via Terminal       3         Mac OS X       4 | 88135<br>592          |  |
| 6.<br>7. | Soft<br>6.1.<br>6.2.<br>6.3.<br>Trou                                        | ware & APIs                                                                                                    | 5<br>5<br>5<br>6<br>7 |  |
|          | 7.1.<br>7.2.<br>7.3.                                                        | Bluetooth                                                                                                    | -<br>7<br>7<br>2      |  |
| 8.       | <b>Safe</b><br>8.1.<br>8.1.1<br>8.1.2                                       | Sty & Maintenance       5         Maintenance Recommendations       5          Transportation and Storage          Cleaning          5                                                                                                    | <b>8</b><br>9<br>9    |  |

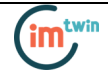

# 1 Overview

The IM\_TWIN SHIRT consists of two parts which are 1. the Electronic Acquisition Module and 2. the T-shirt, see Figure 1 below.

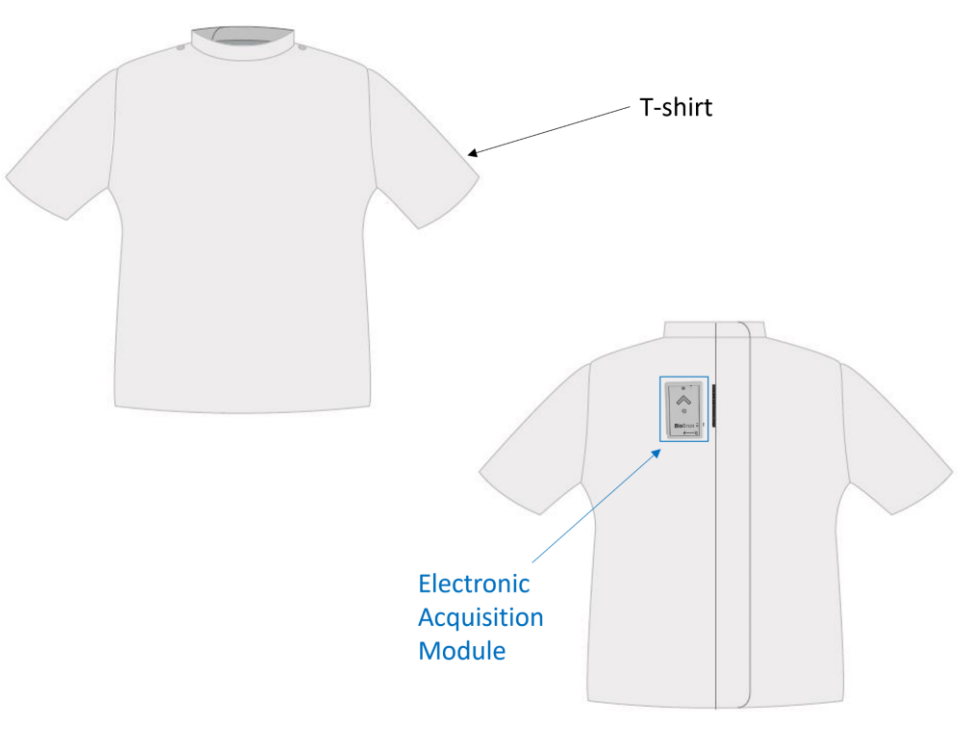

Figure 1 IM\_TWIN Shirt front (left) and back (right) with device.

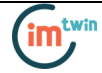

# 2 Electronic Acquisition Module

The electronic acquisition module (device) contains all sensors such as Electrodermal Activity (EDA), Electroencephalography (ECG), Temperature (TMP), Acceleration (ACC) and Magnetometer (MAG) and sends the signals via Bluetooth to the computer.

#### 2.1 Parts description

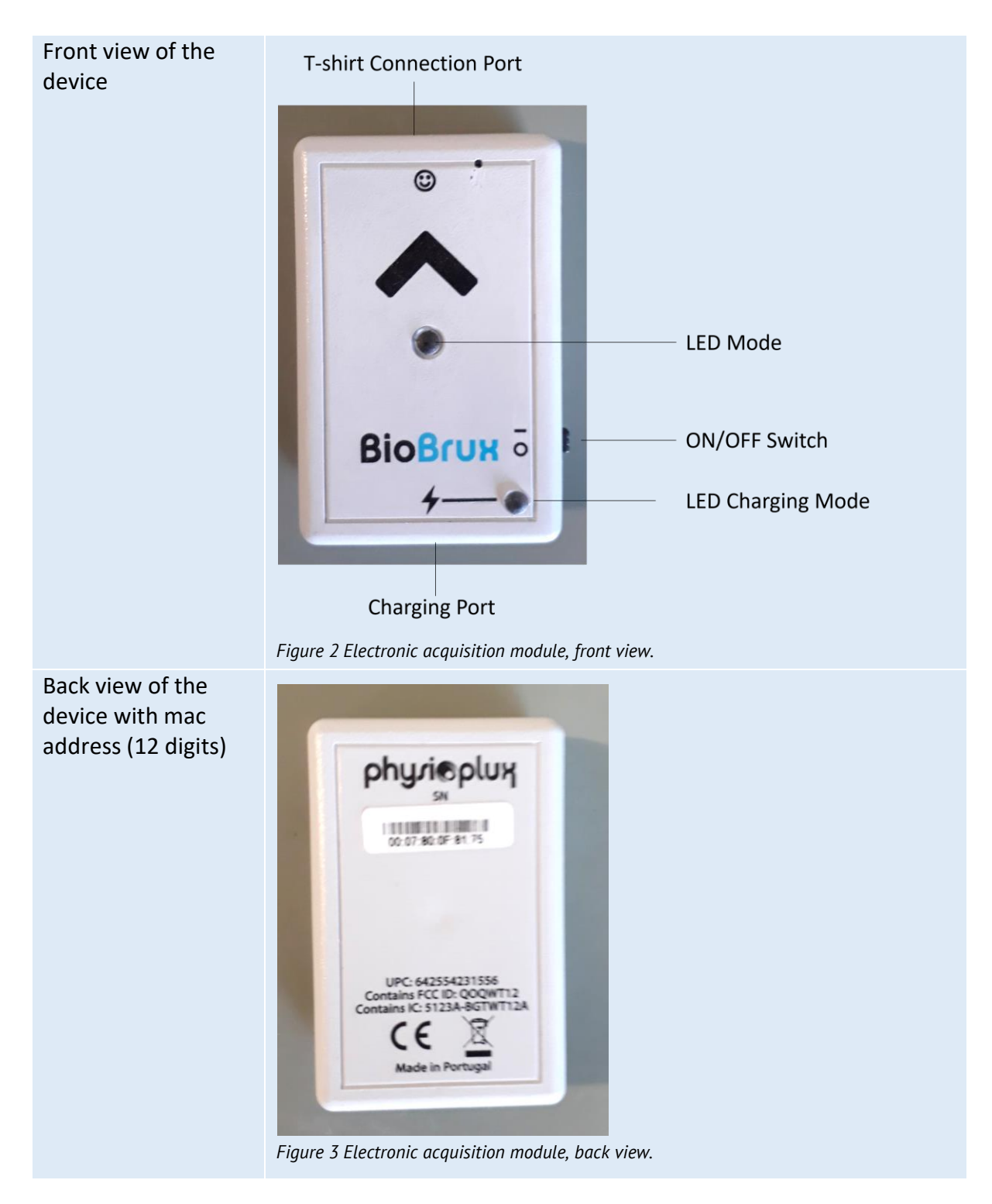

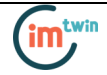

# Top view of the device with connection port to T-shirt Connection Port

#### 2.2 Sensor Port – Connecting and Disconnecting Sensors

#### WARNING

Only connect the device port to the IM\_TWIN T-shirt and no other sensors or devices

#### WARNING

Do not use damaged sensors, devices or components, as this can cause serious injuries and device damages. Contact PLUX's Technical Assistance to report such issues and report malfunctioning devices or sensors without hesitation.

The electronic acquisition module has only a single sensor port where the IM\_TWIN Shirt can be connected to the device.

Do not try to connect the sensor into the micro-USB charging port as this might damage the equipment and harm the user. Also, when connecting the sensors, pay attention to where the cables go to avoid device damages or disrupting the user's movements.

Disconnect the T-shirt according to the recommendations displayed below, to avoid damaging the electronic acquisition module or the T-shirt:

- don't twist the sensor while disconnecting
- don't apply upward force or pull the cable
- use minimal force to disconnect
- hold the plug firmly and pull it out
- don't pull the cable

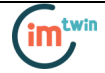

#### 2.3 Micro USB Charging Port & Charging LED – How to Charge the device.

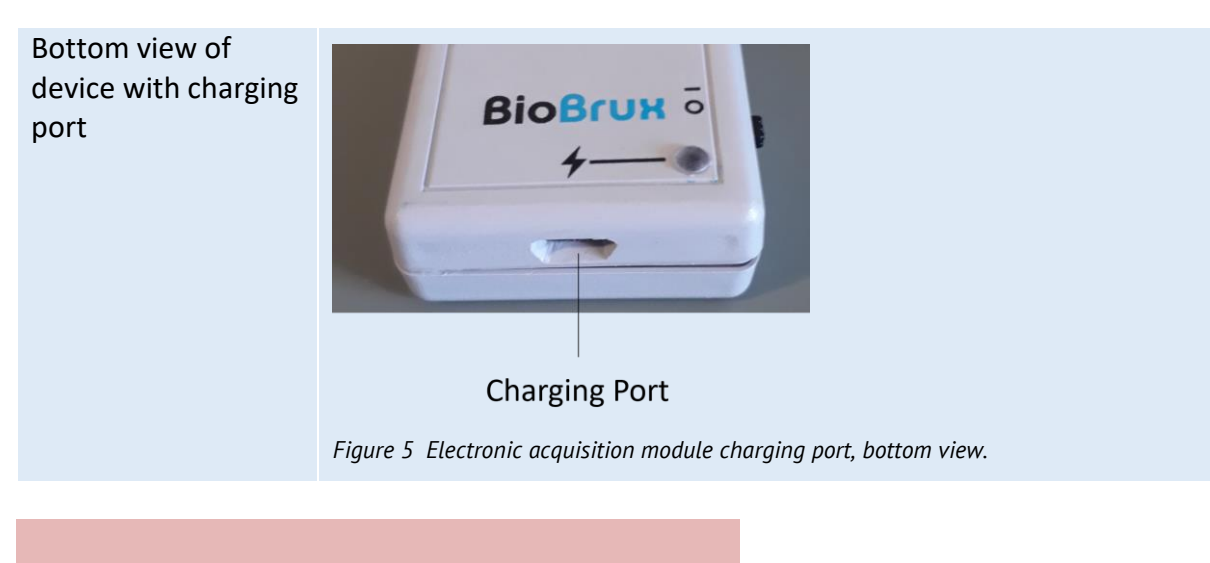

#### WARNING

Do not use the device during the charging process.

#### NOTE

Follow the indications on how to correctly charge your device to prevent any damage of your system or of the user(s).

*The device* has a battery lifetime of up to 16 hours in continuous usage. Note, that the lifetime might vary depending on the number of active sensors (incl. built-in sensors). The built-in LED will light up red if the battery is running low until the device stops working.

To recharge, turn off your *Device* by sliding the on/off switch into *O-position* (see *Figure 2*) and use the micro USB cable which comes with your kit by connecting the USB-A connector to an USB port of your computer and the micro USB connector to the micro USB charging port of your *Device* (see *Figure 2*). The charging process will take approximately 2 ½ hours to fully charge the battery.

#### WARNING

Make sure your device is turned off in order to charge it. If the device is turned on during the charging process, the charging LED will turn red and the device will not be charged.

If the charging process is being done correctly, the charging LED will turn purple.

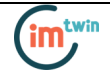

If the charging LED turns red during the charging process, even when the device is turned off, disconnect the micro-USB cable from your *electronic acquisition module* and contact PLUX's Technical Assistance.

The suitable room temperature when charging the device must be between 10°C and 35°C to prevent device or user related damages during the charging process.

#### WARNING

Unplug the charger from your computer if the battery/device overheats (reaching 60°C) and immediately get in contact with PLUX's Technical Assistance.

#### 2.4 On/OFF Switch

In order for the device to work, it must be turned on. Turning on the device can be done by sliding the on/off switch which is placed at the right side of the device into the on position (I position). After being turned on, the LED status light will blink once per second (green).

Sliding the switch into the off-position (O-position) will turn off the device.

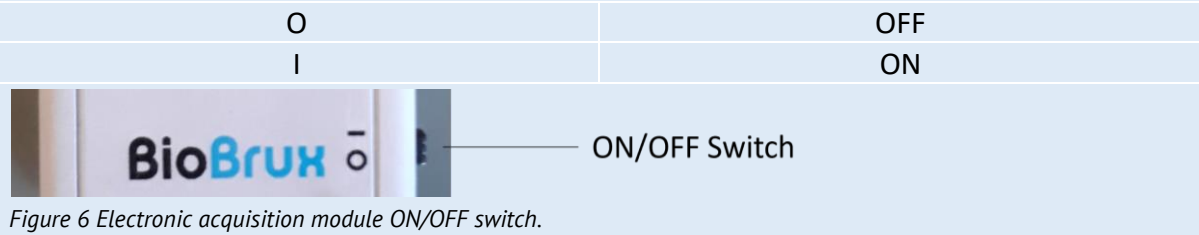

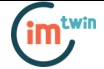

#### 2.5 Status LED

The status LED at the centre of the Electronic acquisition module provides basic visual information about the current device state:

| Main LED                                 |                |                                                                      |  |  |  |  |
|------------------------------------------|----------------|----------------------------------------------------------------------|--|--|--|--|
| LED Mode                                 |                |                                                                      |  |  |  |  |
| Figure 7 Electronic acquisition module L | ED mode.       |                                                                      |  |  |  |  |
| None                                     | 0              | Off                                                                  |  |  |  |  |
| 1 green blink per second                 | $\bigcirc$     | Device & Bluetooth on; idle                                          |  |  |  |  |
| 2 green blinks per seconds               | $\circ$        | Acquiring/streaming data                                             |  |  |  |  |
| 2 red blinks                             |                | Low battery                                                          |  |  |  |  |
| Battery – Charging LED                   |                |                                                                      |  |  |  |  |
| 4                                        | -              | LED Charging Mode                                                    |  |  |  |  |
| Figure 8 Electronic acquisition module L | ED charging mo | de.                                                                  |  |  |  |  |
| Constantly orange                        | $\bigcirc$     | Charging                                                             |  |  |  |  |
| Constantly red                           | •              | Not charging; charging error occurred; switch<br>not in off position |  |  |  |  |
| Constantly purple                        | ightarrow      | Charging complete                                                    |  |  |  |  |
|                                          |                |                                                                      |  |  |  |  |

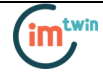

# 3 T-shirt

The IM\_TWIN T-SHIRT contains all sensor electrodes on the inner layer of the shirt as well as cables to connect to the device which are hidden in between the outer and inner layer of the shirt.

#### 3.1 Parts and Unpacking

**OVERVIEW T-Shirt front** Figure 9 T-shirt front view. **T-Shirt back** 9 2 24M Figure 10 T-shirt back view.

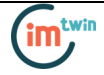

#### **T-Shirt Sizes:**

24M 30M 36M 42M 48M

(M = months, e.g., age of child)

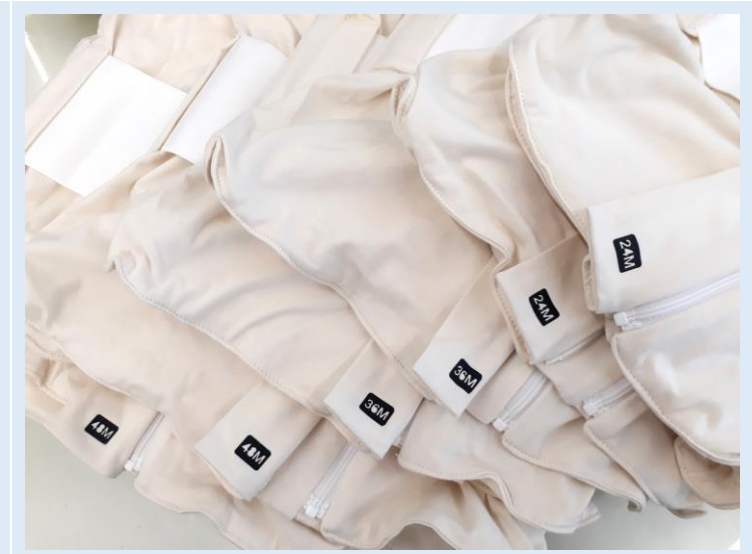

Figure 11 T-shirts in different sizes.

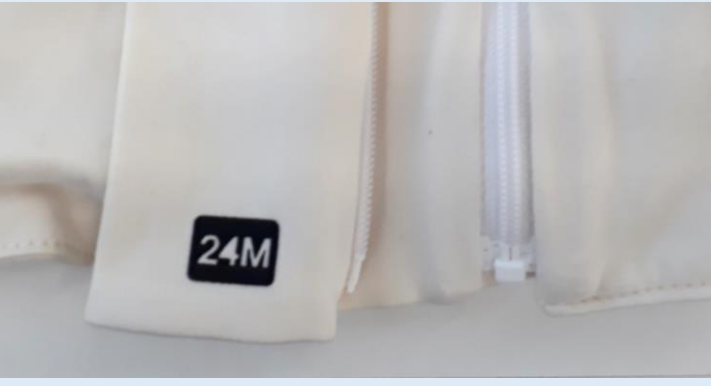

Figure 12 T-shirt size label.

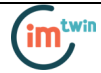

#### 3.2 Preparation before Usage

#### ELECTRODES

Remove plastic foil from black electrodes before first use (inner layer of the shirt) in case there is one attached to the electrode

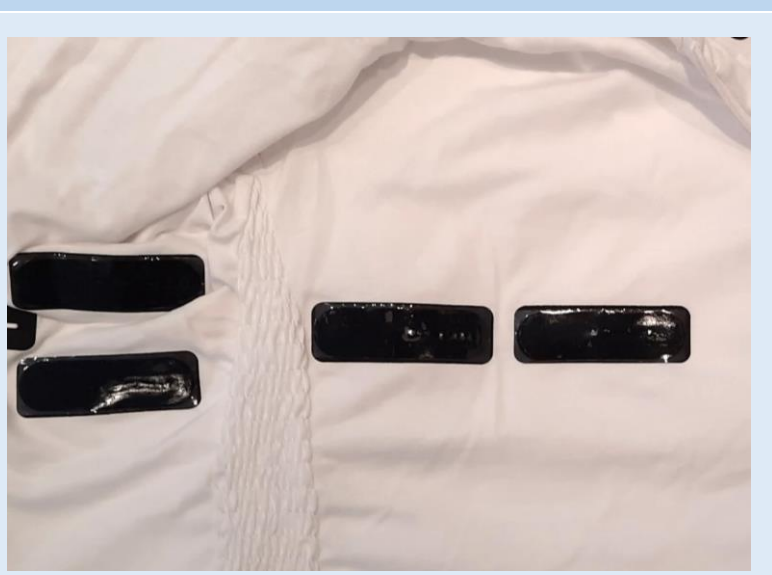

*Figure 13 T-shirt electrodes with plastic protection foil, inner layer.* 

#### **REMOVE DEVICE FROM TSHIRT** Open the pocket in

the back

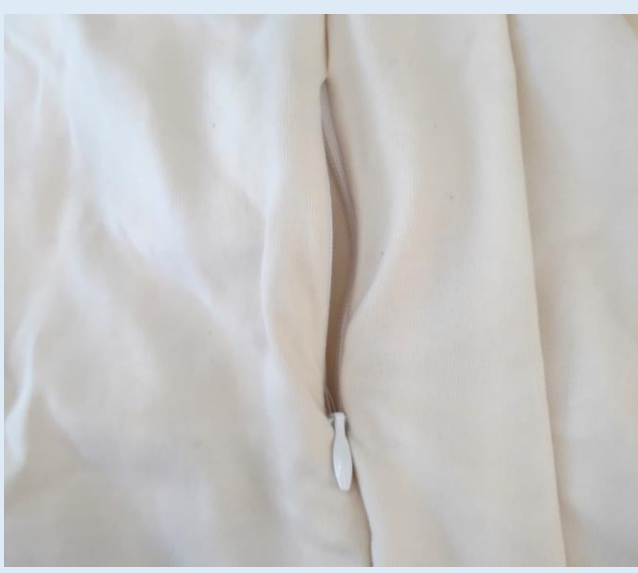

Figure 14 T-shirt pocket for device, open zipper.

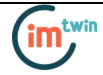

# Take out the device from the pocket

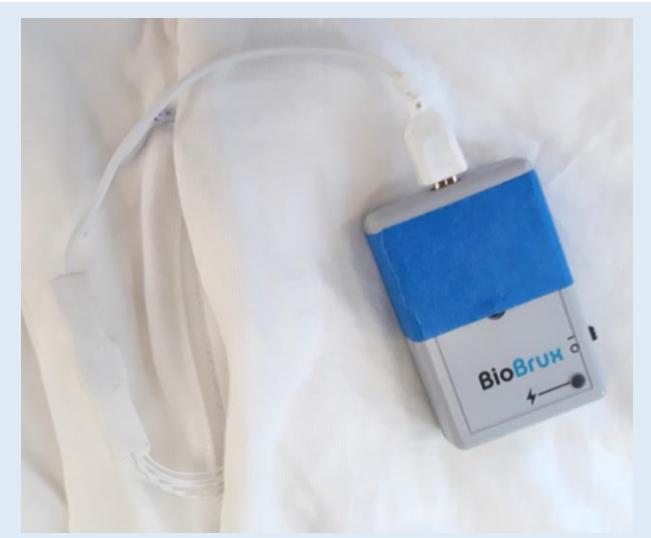

Figure 15 Device connected to T-shirt.

Disconnect the device from the cable (white)

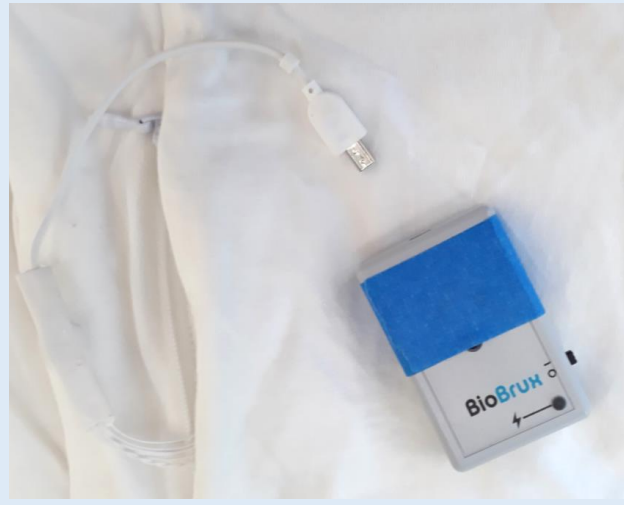

Figure 16 Device disconnected from T-shirt.

#### WARNING

Don't twist the cable while disconnecting, don't apply upward force or pull the cable, use minimal force to disconnect, hold the plug firmly and pull it out, don't pull the cable

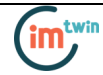

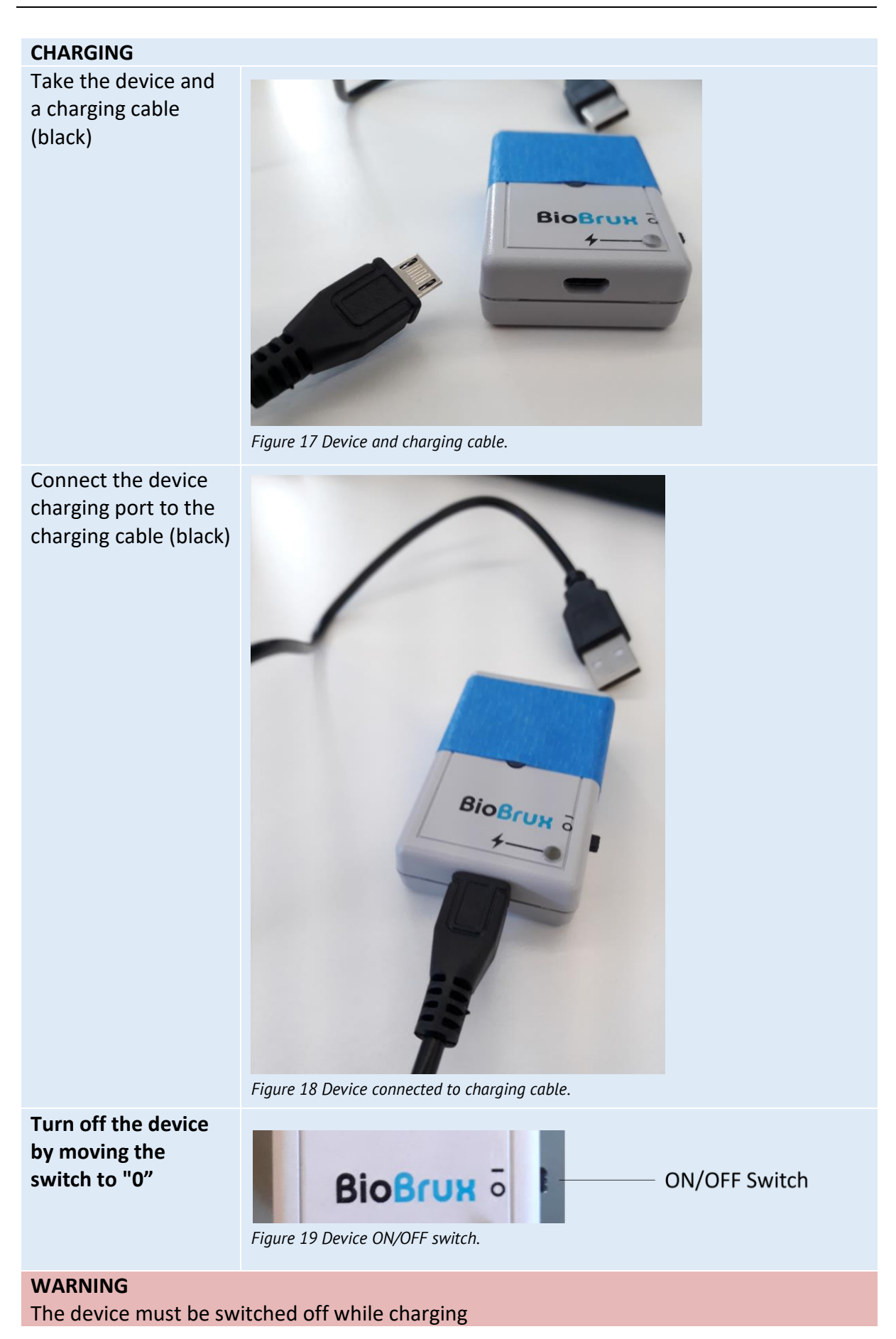

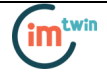

Connect the charging cable to your computer

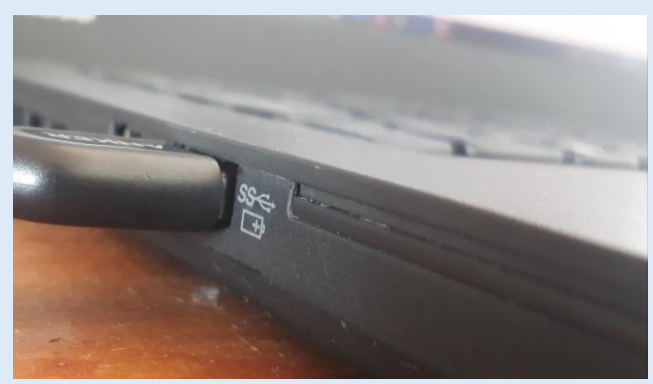

Figure 20 USB charging cable connected to computer.

The LED will turn orange while charging

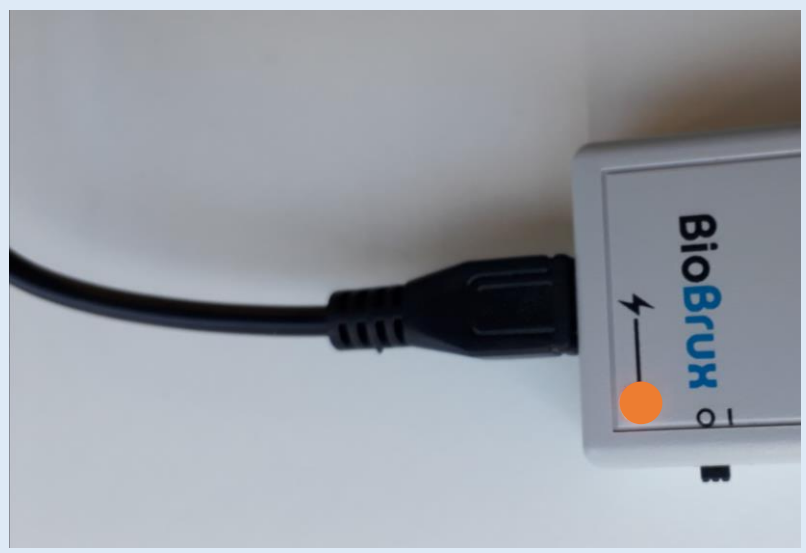

Figure 21 Device charging, LED orange.

The LED will turn purple when fully charged (~2.5 hours)

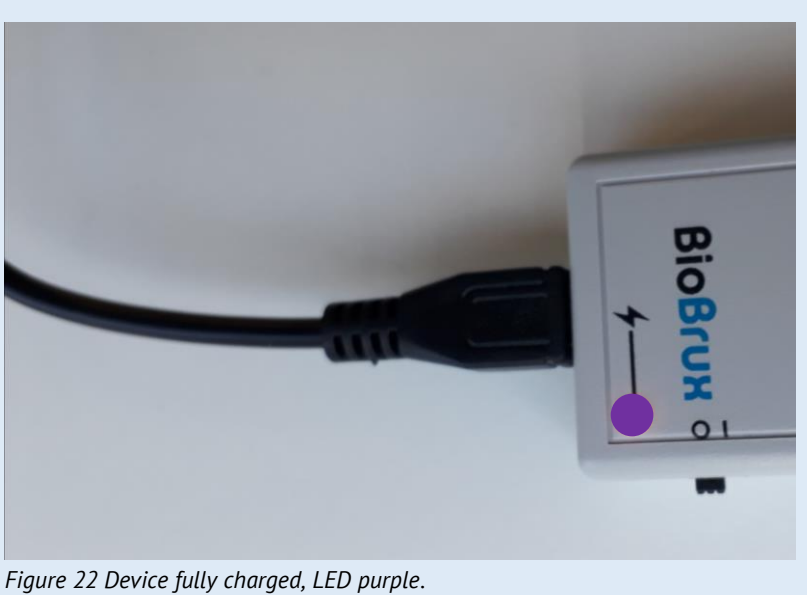

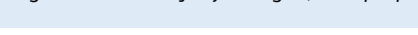

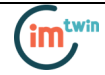

# 3.3 Connecting

| Turn the device ON<br>by switching to I                  | BioBrux o<br>Figure 23 Device ON/OFF switch.          | itch |
|----------------------------------------------------------|-------------------------------------------------------|------|
| The LED turns green<br>( 1 blink per second)             | Figure 24 Device turned on, LED green.                |      |
| Connect the device<br>via Bluetooth with<br>the computer | Figure 25 Device connected to computer via bluetooth. |      |
| Start the acquisition<br>(2 green blinks per<br>second)  | Figure 26 Device acquiring data, LED green.           |      |
| Hide the device<br>inside the pocket                     | Figure 27 Device inside T-shirt pocket.               |      |
| Close the pocket                                         | Figure 28 T-shirt pocket closed.                      |      |

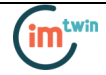

## 3.4 Skin Preparation

By following these steps, you can properly prepare the skin and apply dry electrodes that are integrated in the IM\_TWIN T-shirt to ensure accurate and reliable readings.

| Information to Users  |                                                                                                    |  |  |  |
|-----------------------|----------------------------------------------------------------------------------------------------|--|--|--|
| Skin                  | Do not apply any body lotion onto the skin on the day of the acquisition (especially not on the chest and the back).                                                                                                    |  |  |  |
| Cleaning before Usage |                                                                                                    |  |  |  |
| T-shirt Electrodes    | Clean the electrodes with a cloth of lukewarm water to remove<br>small pieces of fabric, dust from the air or skin particles from<br>prior acquisitions.                                                                                                    |  |  |  |
|                       |                                                                                                    |  |  |  |
|                       | Figure 29 Black Electrodes Inside the T-snirt.                                                                                                    |  |  |  |
| Skin - back           | Clean the back with lukewarm water to remove dead skin cells.<br>Do not use soap or alcoholic cleaning wipes / solutions on the<br>back. Only when the skin is extremely oily (due to body lotions) it<br>is recommended to remove the oil with alcoholic solutions. |  |  |  |
| Skin - chest          | Clean the chest with lukewarm water to remove dead skin cells.<br>In case of extremely oily skin, clean the skin with an alcoholic<br>wipe or solution.                                                                                                    |  |  |  |

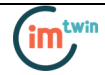

## 3.5 Dressing the Shirt

#### DRESSING

Open the belt in the back

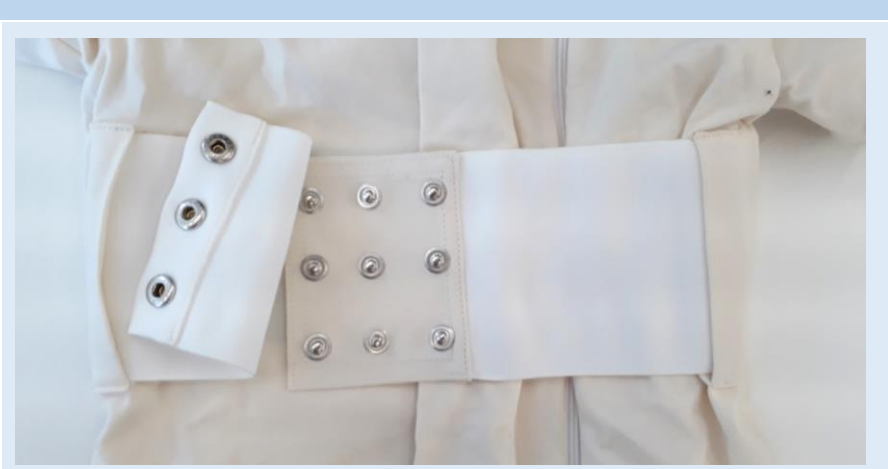

Figure 30 T-shirt from back view, belt open.

# Open the zipper in the back

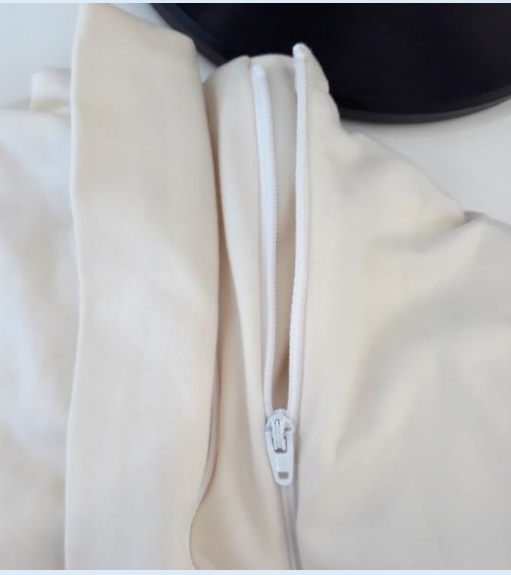

Figure 31 T-shirt from back view, zipper opening.

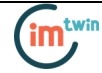

Dress the shirt from the front (arms of the child into the Tshirt)

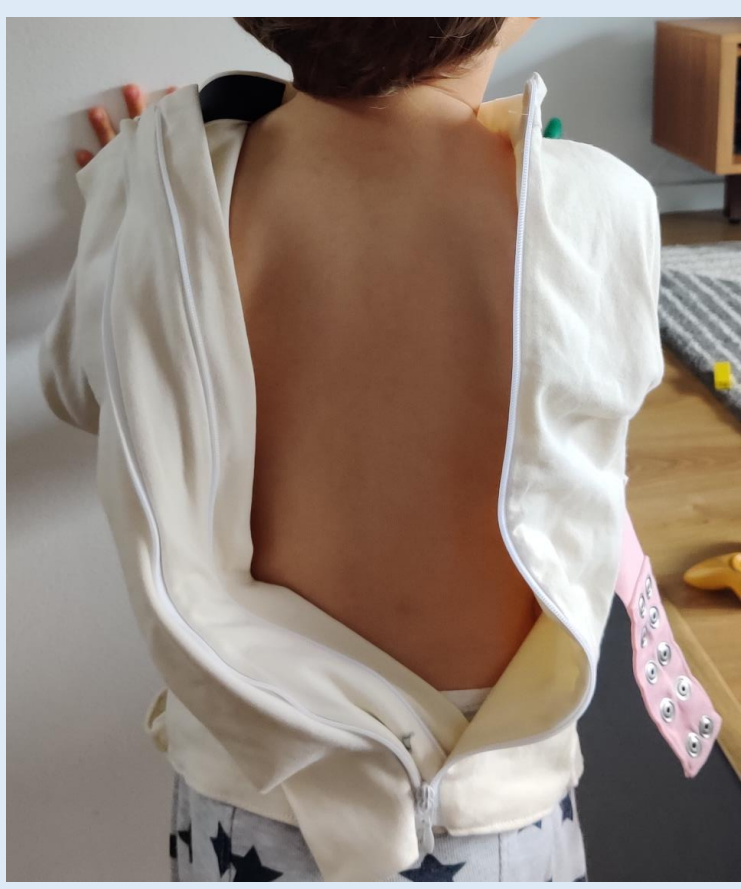

Figure 32 Child wearing the T-shirt, back view with zipper open.

Choose the tightest zipper of the 2 options

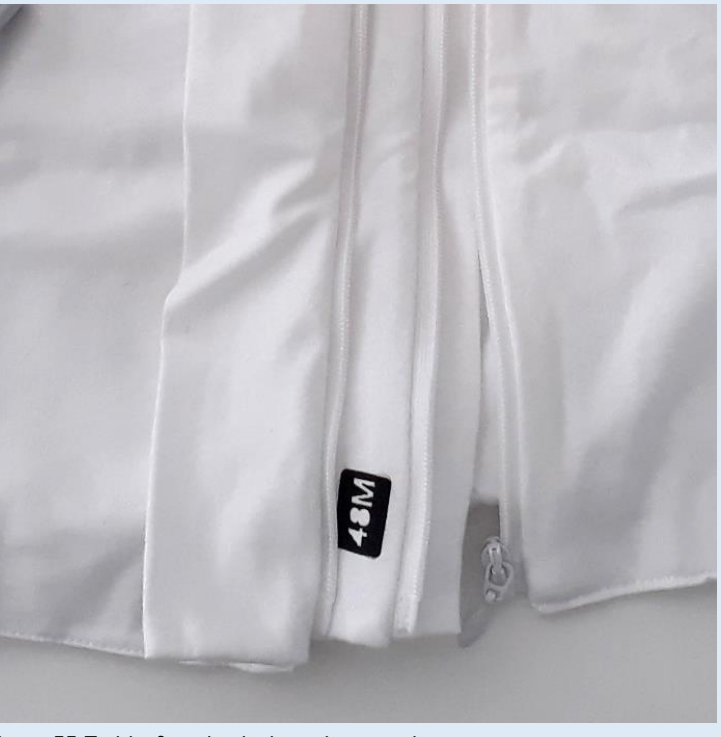

Figure 33 T-shirt from back view, zipper options.

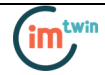

Close the shirt in the back with the tightest zipper

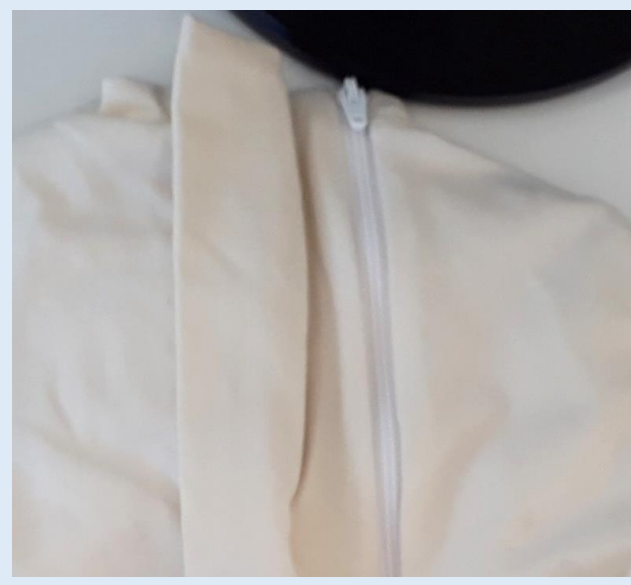

Figure 34 T-shirt back view, zipper closed.

Tighten the shirt with the belt in the back – use the tightest option

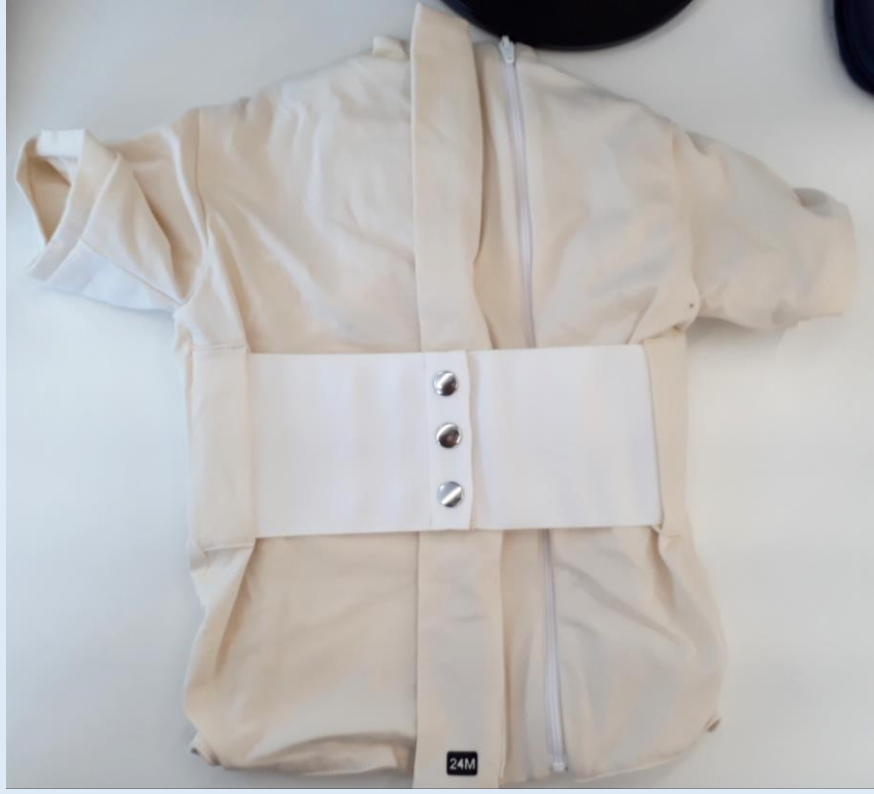

Figure 35 T-shirt back view, belt closed.

#### ATTENTION

The T-Shirt must sit tight (the fabric allows for a bit of a stretch)

- the inner layer of the shirt must be tight on the skin.
- the belt must sit tight.

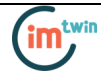

#### 3.6 Washing

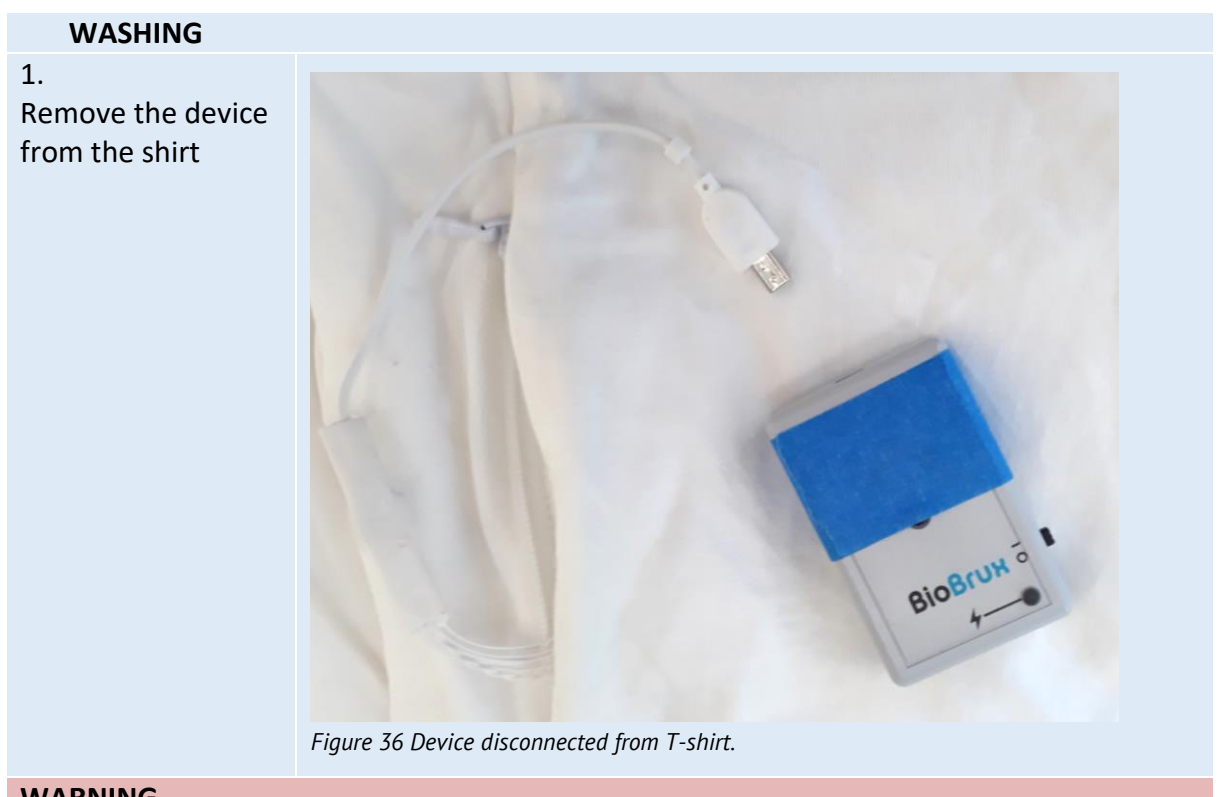

#### WARNING

Don't twist the cable while disconnecting, don't apply upward force or pull the cable, use minimal force to disconnect, hold the plug firmly and pull it out, don't pull the cable

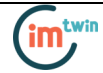

#### SILICON CAP

#### 2.

Slide the silicon cap onto the connector to protect it from water, Align the curved sides with each other

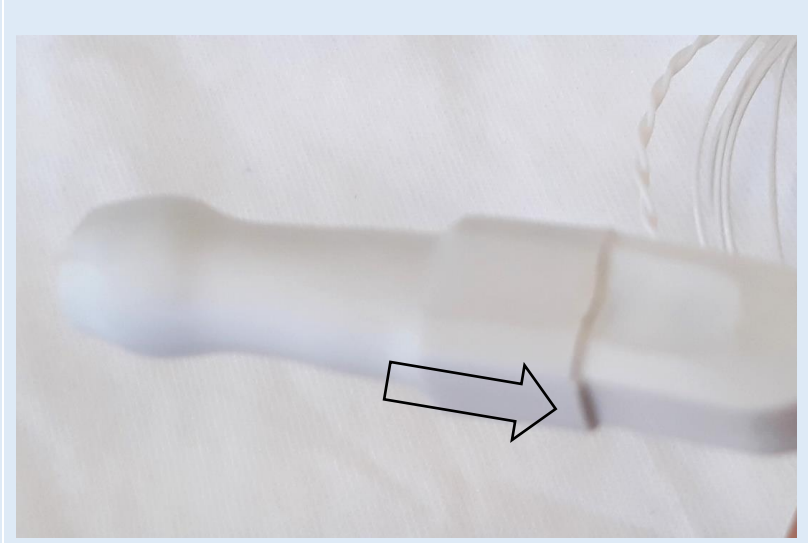

Figure 37 T-shirt connector slide onto silicon cap.

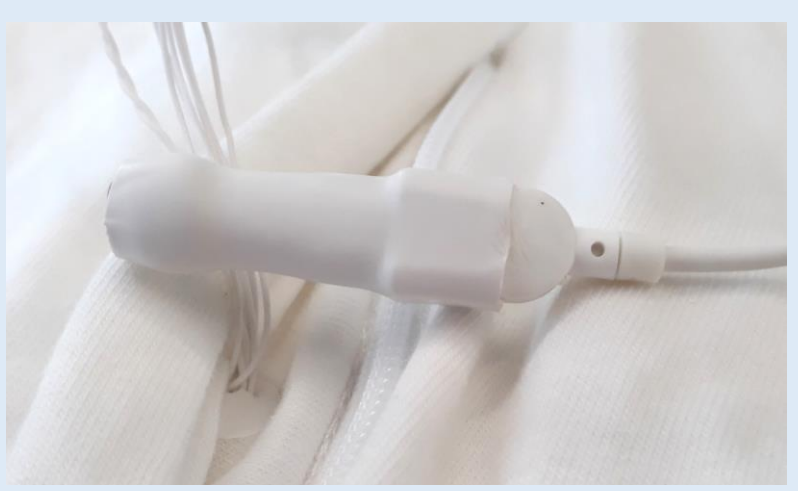

Figure 38 T-shirt connector attached to silicon cap.

 Figure 39 T-shirt pocked with connector and silicon cap.

3. Put the connector with the silicon cap back inside the pocket

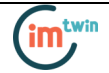

4.

Close all zippers and the belt)

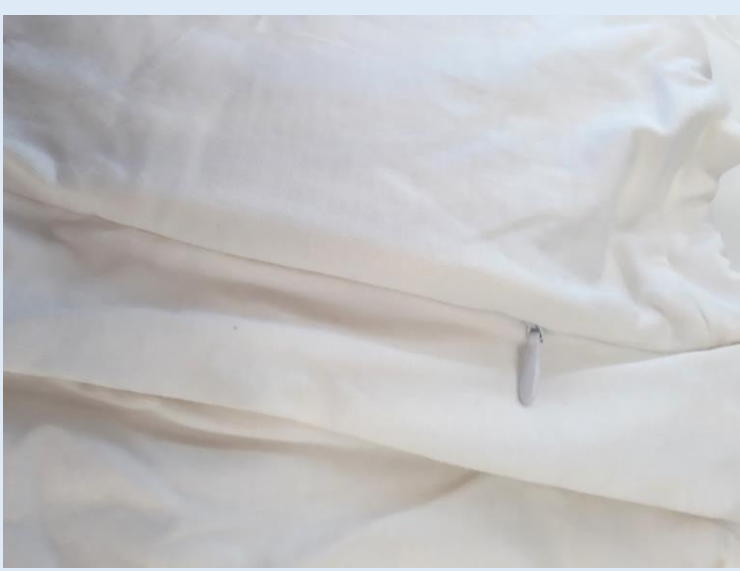

Figure 40 T-shirt pocket closed.

#### WARNING

Do not wash the shirt inside out

5.

Put the T-shirt inside a washing bag for delicates

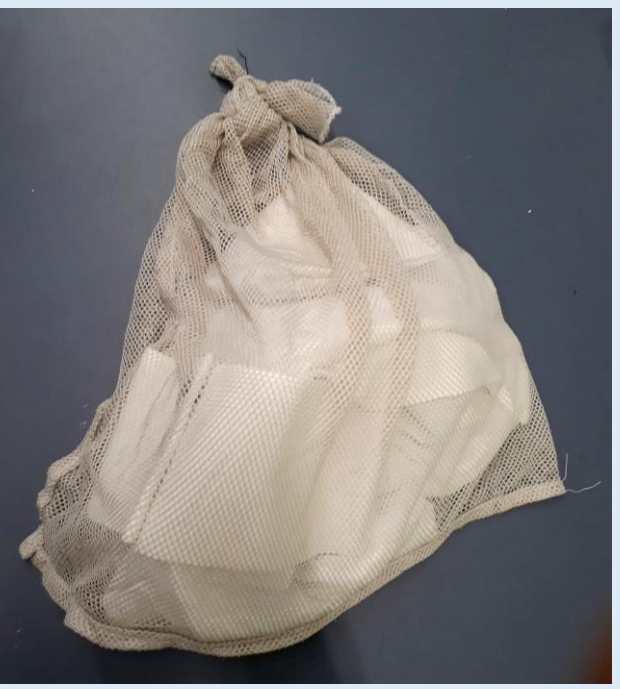

Figure 41 T-shirt inside a washing bag.

- 6. Add a load of about 2kg to the machine
- 7. Use the lowest temperature possible (max. 20 degrees Celsius ) e.g. hand wash / delicates
- 8. Select the lowest tumbling (max. 400 cycles) e.g. hand wash / delicates
- 9. Use a natural washing soap.
- 10. Hang the shirt on an air drying hanger

#### WARNING

Do not put the shirt into a dryer machine.

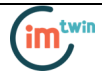

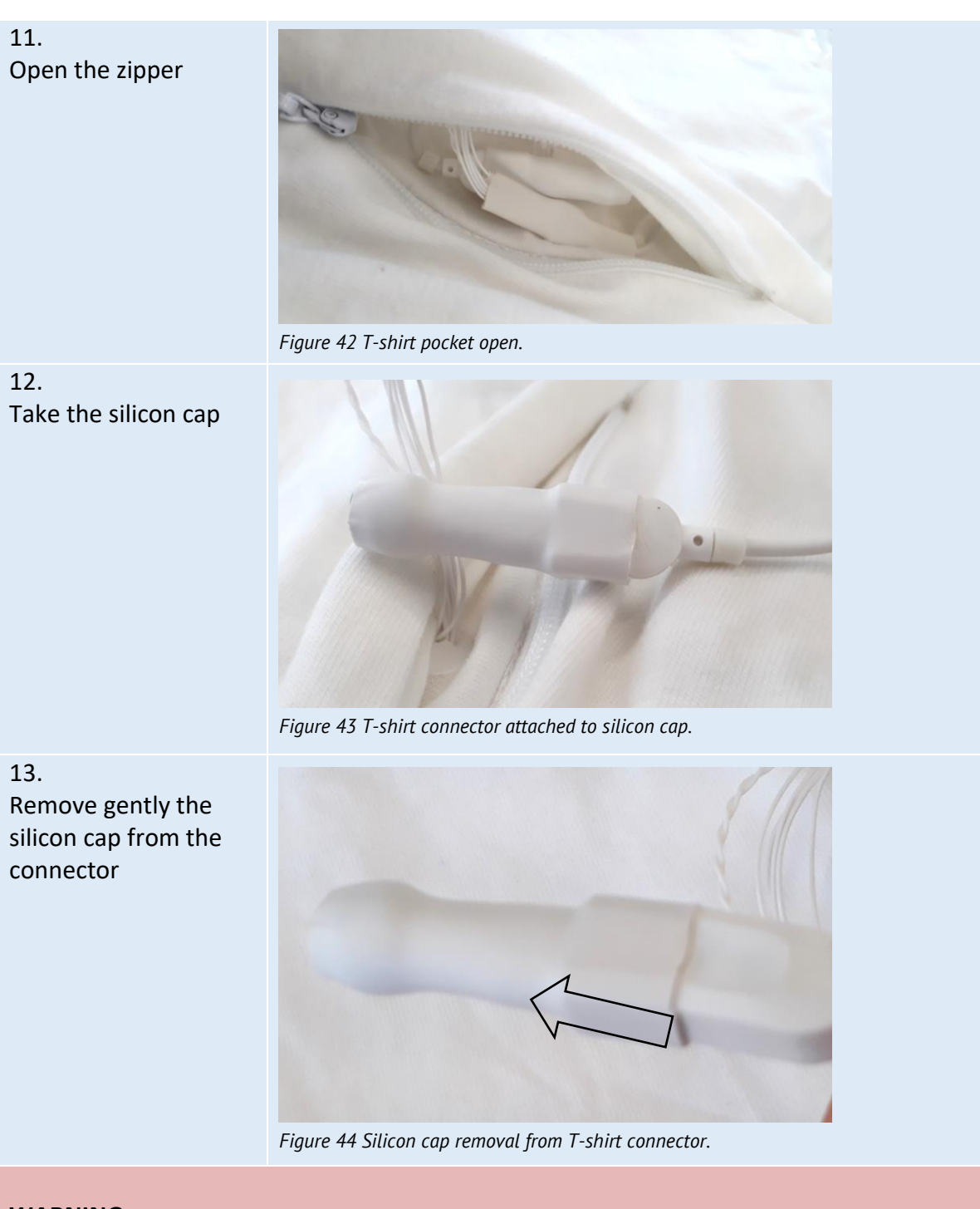

#### WARNING

Disconnect the SILICON CAP according to the recommendations displayed below, to avoid damaging the electronic acquisition module or the T-shirt:

- don't twist the T-shirt cable while disconnecting
- don't apply upward force or pull the cable
- use minimal force to disconnect
- hold the plug firmly and pull it out
- don't pull the cable

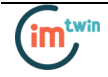

## 4 Communication

The communication with *electronic acquisition module* is done via Bluetooth Class II only. Bluetooth is used to configure the device, to acquire and transmit sensor signals in realtime to the computer and upload new firmware versions to your device.

Since most internal Bluetooth modules are not designed to support high transfer rates as those are needed when acquiring and streaming signals using *electronic acquisition module,* we strongly recommend using the PLUX Bluetooth dongle (which comes with your *IM\_TWIN T-SHIRT* kit) to prevent any communication issues or connection losses. These dongles have been tested and verified by PLUX to work properly with any *biosignalsplux* device.

The Bluetooth dongle can be found in our store if several dongles are needed (e.g. to use *electronic acquisition module* on several computers without having to change the Bluetooth dongle every time another computer is being used).

https://www.pluxbiosignals.com/products/bluetooth-dongle

Instructions on how to connect the *electronic acquisition module* via Bluetooth to the computer can be found in the 4 *Bluetooth Setup* section.

If you're experiencing a great number of connection loss events, reconnection problems, missing samples or similar problems, your internal Bluetooth module might be being used for data transmission or your Bluetooth dongle might be configured to use the wrong Bluetooth stack. Instructions to set up the correct Bluetooth stack and to solve such problems can be found in the *5*. Bluetooth section of this manual.

See the table on the following page for detailed Bluetooth specifications of the internal Bluetooth module of *biosignalsplux* devices (incl. *electronic acquisition module IM\_TWIN*)

| ruble 1 : specifications of biosignalsplax devices internal blactoolin modules. |                                               |  |  |
|---------------------------------------------------------------------------------|-----------------------------------------------|--|--|
| Operating frequency range                                                       | 2400 – 2483.5 MHz ISM Band                    |  |  |
| Modulation method                                                               | GFSK (1 Mbps) P/4 DQPSK (2Mbps)               |  |  |
| Hopping                                                                         | 1600 hops/s, 1 MHz channel space              |  |  |
| Transmission power                                                              | Min: -11 dBm Max: +3 dBm                      |  |  |
| Antenna peak gain (XZ-V)                                                        | 0.5dBi typical                                |  |  |
| Average antenna gain (XZ-V)                                                     | -0.5 dBi typical                              |  |  |
| Antenna VSWR                                                                    | 2 max                                         |  |  |
| Certifications                                                                  | Bluetooth, CE, FCC, IC, Japan and South Korea |  |  |

The *electronic acquisition module* has integrated sensors which are pre-wired and preconfigured inside *OpenSignals (not pre-configured in the API)*, which are a triaxial accelerometer, a triaxial magnetometer, an LED, a custom EDA sensor, an ECG sensor, and a Temperature sensor. The default configuration of the *electronic acquisition module* is displayed in *Table 2*.

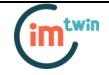

| CHANNEL  | SENSOR                 |
|----------|------------------------|
| 1        | ECG                    |
| 2        | RAW (custom EDA)       |
| 3        | TMP                    |
| 11       | Accelerometer – X-Axis |
| 12       | Accelerometer – Y-Axis |
| 13       | Accelerometer – Z-Axis |
| Only API | Magnetometer – X-Axis  |
| Only API | Magnetometer – Y-Axis  |
| Only API | Magnetometer – Z-Axis  |
| Only API | LED control            |

Table 2 Default configuration of the electronic acquisition module.

.

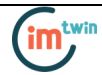

# 5 Bluetooth Setup

When connecting the device, you first need to enable Bluetooth on your computer or need to plug in the Bluetooth dongle to your USB port, if Bluetooth is not built in or reliable for your computer. Follow the instructions for your operating system that are displayed on the following pages to connect your *electronic acquisition module* to your computer.

#### **Note** With the firmware update for **MacOS 12** the pin is: 1234 (also for windows, etc.)

#### 5.1 Windows 7

To connect your device to your computer via Bluetooth, click on the start button at the right lower part of the Windows taskbar and click on *Control Panel* to access the control panel of your computer.

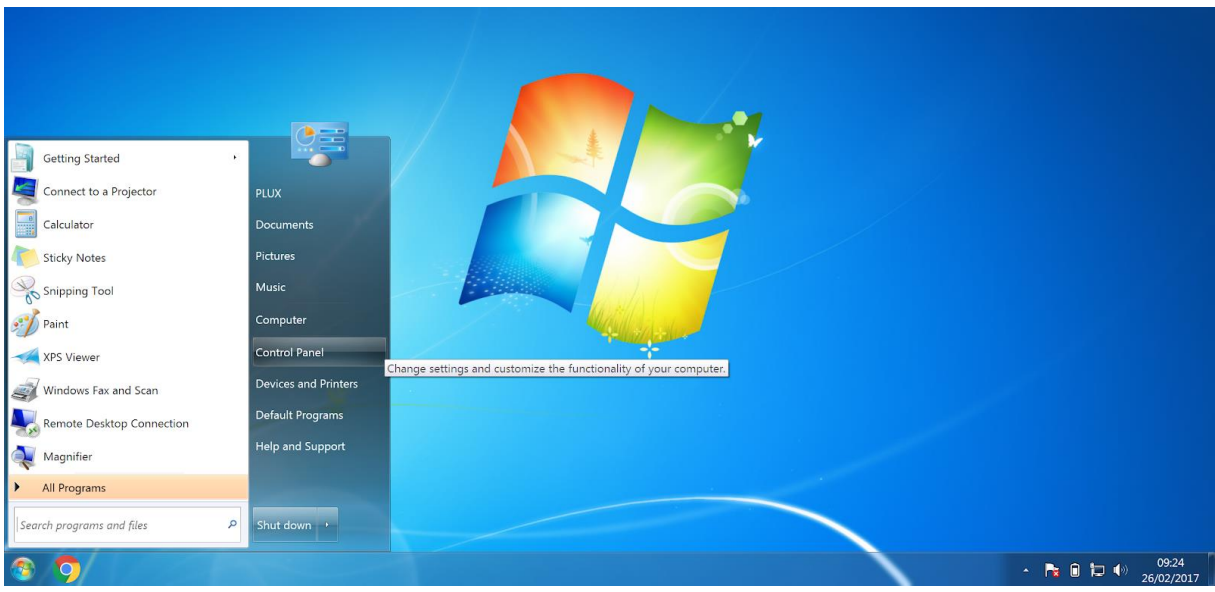

Figure 45 : Access the Windows 7 control panel.

In the control panel, select the *Add a device* option in the *Hardware and Sound* section to add your device.

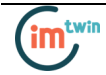

|                     |                                           |                                                                                                    |                                                                                                    | _ 0 <mark>_ X</mark> |
|---------------------|-------------------------------------------|----------------------------------------------------------------------------------------------------|----------------------------------------------------------------------------------------------------|----------------------|
| 🔾 🖓 🔸 Control Panel | • 4 Search Control Pa                     | anel                                                                                                    |                                                                                                    | م                    |
|                     | Adjust your                               | r computer's settings                                                                                                    | View by: Category *                                                                                                    |                      |
|                     | Sys<br>Rev<br>Back<br>Finc<br>View<br>Cho | stem and Security<br>rew your computer's status<br>k up your computer<br>d and fix problems<br>stwork and Internet<br>w network status and tasks<br>sose homegroup and haining options | User Accounts and Family Safety           Add or remove user accounts           Set up parental controls for any user           Appearance and Personalization           Change the theme           Change desktop background           Adjust screen resolution |                      |
|                     | Ha<br>Viev<br>Add<br>Con<br>Adju          | IrdWare and Sound<br>w devices and printers<br>1 a device<br>nnect to a projector<br>ust commonly used mobility settings                                                               | Clock, Language, and Region<br>Change keyboards or other input methods<br>Ease of Access<br>Let Windows suggest settings                                                                                                    |                      |
|                     | Pro<br>Unit                               | ograms<br>nstall a program                                                                                                    | Optimize visual display                                                                                                    |                      |

Figure 46 Select Add a device in the Hardware and Sound section.

At this point, turn on your *electronic acquisition module* (if not done before) and wait until it appears in the list available devices. When your device has been found (here: *biosignalsplux*), click on the device and click on *Next* at the lower right corner of the *Add a device* window.

| Ge 🤔 🤔 Add a device                                                                                             | ×           |  |  |  |  |
|----------------------------------------------------------------------------------------------------|-------------|--|--|--|--|
| Select a device to add to this computer<br>Windows will continue to look for new devices and display them here. |             |  |  |  |  |
| biosignalsplux<br>Bluetooth<br>Other                                                                            |             |  |  |  |  |
|                                                                                                    |             |  |  |  |  |
|                                                                                                    |             |  |  |  |  |
| What if Windows doesn't find my device?                                                                         |             |  |  |  |  |
|                                                                                                    | Next Cancel |  |  |  |  |

Figure 47 Select your device to add it to your computer.

Click on *Enter the device's pairing code* and click on *Next* at the lower right corner of the window to proceed.

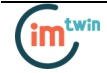

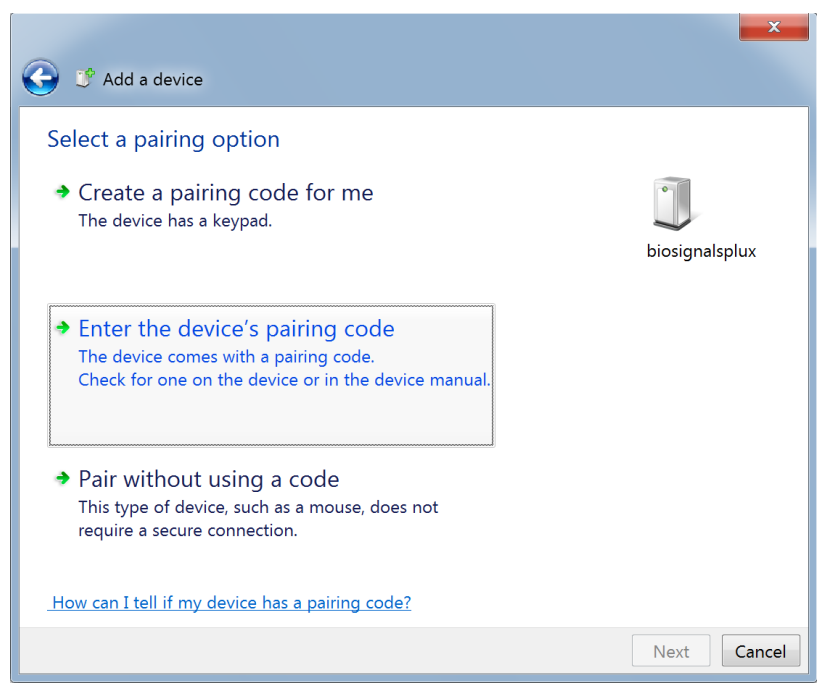

Figure 48 Select Enter the device's pairing code.

Enter 123 and click on Next to connect to your device

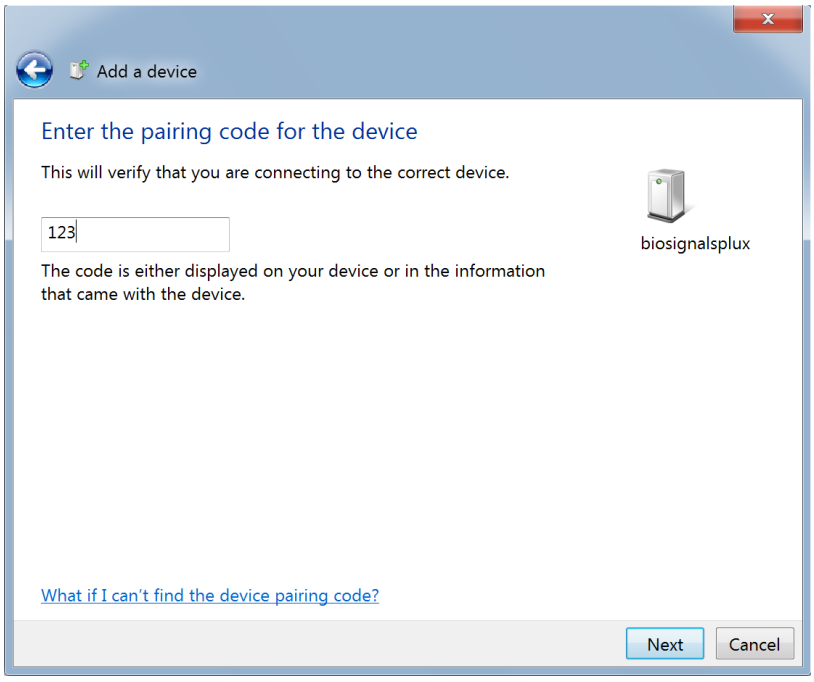

Figure 49 Enter the pairing code to connect to your device.

If Windows confirms that your device has been successfully added to your computer, the connection has been successfully established.

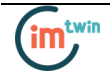

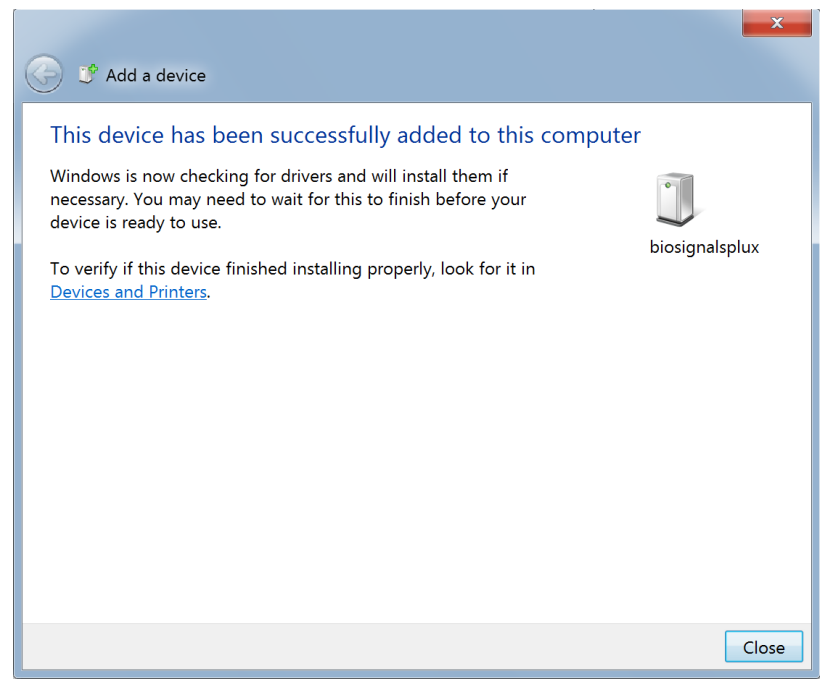

Figure 50 Windows confirmation if the device has been successfully added.

#### 5.2 Windows 8

To connect your *electronic acquisition module* to your computer via Bluetooth, click on the start button at the right lower part of the Windows taskbar, click on the triangle symbol and click on the Bluetooth icon to open the Bluetooth settings panel.

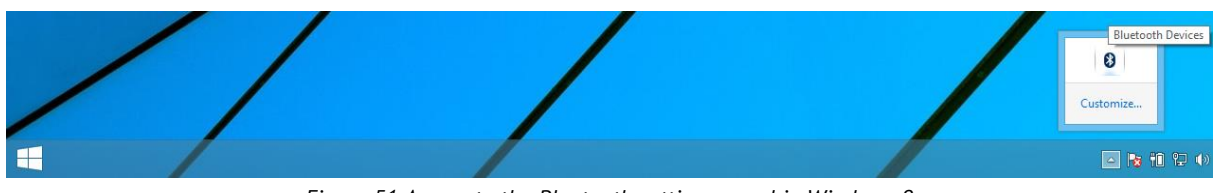

Figure 51 Access to the Bluetooth settings panel in Windows 8.

At this point, turn on your *electronic acquisition module* (if not done before) and wait until it appears in the list of Bluetooth devices. When your *electronic acquisition module* has been found, click on the device and click on *Pair* to connect to your device (may appear as *biosignalsplux*).

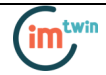

| $\bigcirc$ PC and devices | م | Manage Bluetooth devices                                             |
|---------------------------|---|----------------------------------------------------------------------|
| Lock screen<br>Display    |   | Your PC is searching for and can be discovered by Bluetooth devices. |
| Bluetooth                 |   | Pair                                                                 |
| Devices                   |   |                                                                      |
| Mouse and touchpad        |   |                                                                      |
| Typing                    |   |                                                                      |
| Corners and edges         |   |                                                                      |
| Power and sleep           |   |                                                                      |
| AutoPlay                  |   |                                                                      |
| Disk space                |   |                                                                      |
| PC info                   |   |                                                                      |
|                           |   |                                                                      |
|                           |   |                                                                      |
|                           |   | Figure 52 Bluetooth settings panel.                                  |

Windows will now try to connect to your device and pop up a window requesting you to enter the passcode (pin) of your device. Enter 123 and click on *Next* to connect to *the electronic acquisition module*.

| PC and devices<br>Lock screen<br>Display | Manage Bluetooth devices          Your PC is searching for and can be discovered by Bluetooth devices.         ••••••         ••••••         ••••••         Biosignalsplux<br>Ready to pair |  |
|------------------------------------------|----------------------------------------------------------------------------------------------------|--|
|                                          | Enter the passcode for your device<br>You might need to enter the same passcode into the device.<br>123 X<br>Of, try entering a passcode on it.<br>Next Cancel                              |  |
| Disk space<br>PC info                    |                                                                                                    |  |

Figure 53 Requesting biosignalsplux' passcode (123).

If *Connected* is displayed under the name of your *Electronic acquisition module* in the Bluetooth settings panel, the connection has been successfully established.

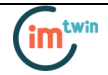

#### 5.3 Windows 10

To connect your *electronic acquisition module* to your computer via Bluetooth, click on the start button at the left lower corner in Windows 10 to open the start menu. Click on the gear symbol to open the settings panel of your operating system as can be seen below.

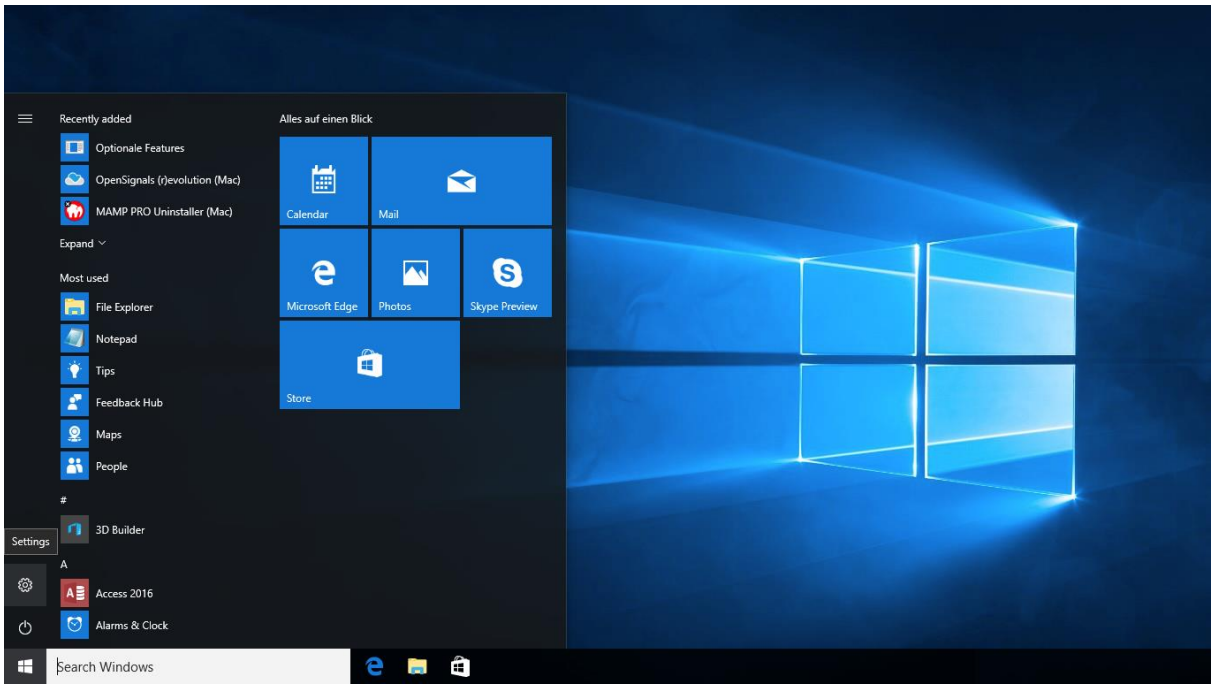

Figure 54 Access to the settings panel in Windows 10.

In the settings panel, click on the *Devices Bluetooth, printers, mouse* field to open the device configurations of your system.

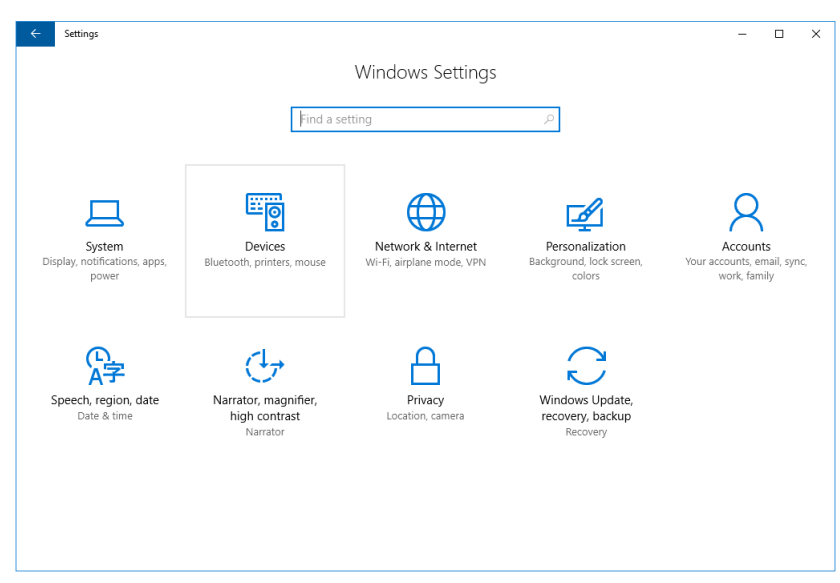

Figure 55 Windows 10 settings panel.

Select *Bluetooth* from the list which is displayed on the left side of your settings window. Note, that in some versions the Bluetooth option might not be available and that Bluetooth devices might be listed under *Other devices* as seen in *Figure 51*.

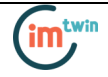

At this point, turn on your *electronic acquisition module* (if not done before) and wait until it appears in the list of Bluetooth devices. When your *electronic acquisition module* has been found, click on the device and click on *Ready to pair* to connect to your device (may appear as *biosignalsplux*).

| ← Settings            |                                                            | - | × |
|-----------------------|------------------------------------------------------------|---|---|
| Home                  | Other devices                                              |   |   |
| Find a setting $P$    | Other devices                                              |   |   |
| Devices               | On On                                                      |   |   |
| 品 Printers & scanners | Now discoverable as "%1". Searching for Bluetooth devices. |   |   |
| 역 Connected devices   | biosignalsplux<br>Remove device                            |   |   |
| * Other devices       | Ready to pair                                              |   |   |
| () Mouse              |                                                            |   |   |
| Spelling              | More Bluetooth options                                     |   |   |
| AutoPlay              | Optional features                                          |   |   |
| 🖞 USB                 | Audio device                                               |   |   |
|                       |                                                            |   |   |
|                       |                                                            |   |   |
|                       |                                                            |   |   |
|                       |                                                            |   |   |

Figure 56 Bluetooth settings panel.

Windows will now try to connect to your device and pop up a window requesting you to enter the passcode (pin) of your device. Enter 123 and click on next to connect to *bios Electronic acquisition module*.

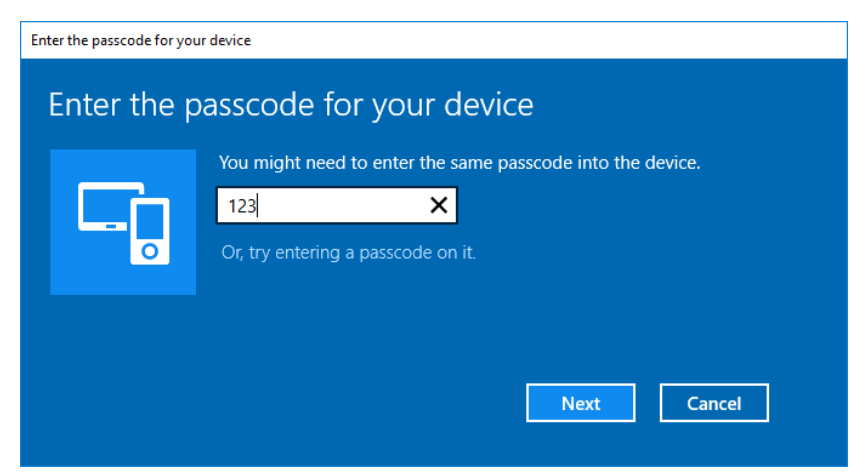

Figure 57 Requesting passcode (123).

If *Pair* is displayed under the name of your *Electronic acquisition module* in the Bluetooth settings panel, the connection has been successfully established.

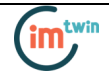

#### 5.4 Linux

Ubuntu offers two options on how to connect your devices via Bluetooth to your computer. The first option allows you to connect the device via Ubuntu's system settings and the graphical interface. The second option allows you to connect the device via the terminal. However, the second option is recommended for advanced users only.

#### 5.4.1. Connecting via System Settings

To connect your device to your computer via Bluetooth, click on the wheel in the top right corner of the display and click on *System Settings* to access the settings panel of your computer.

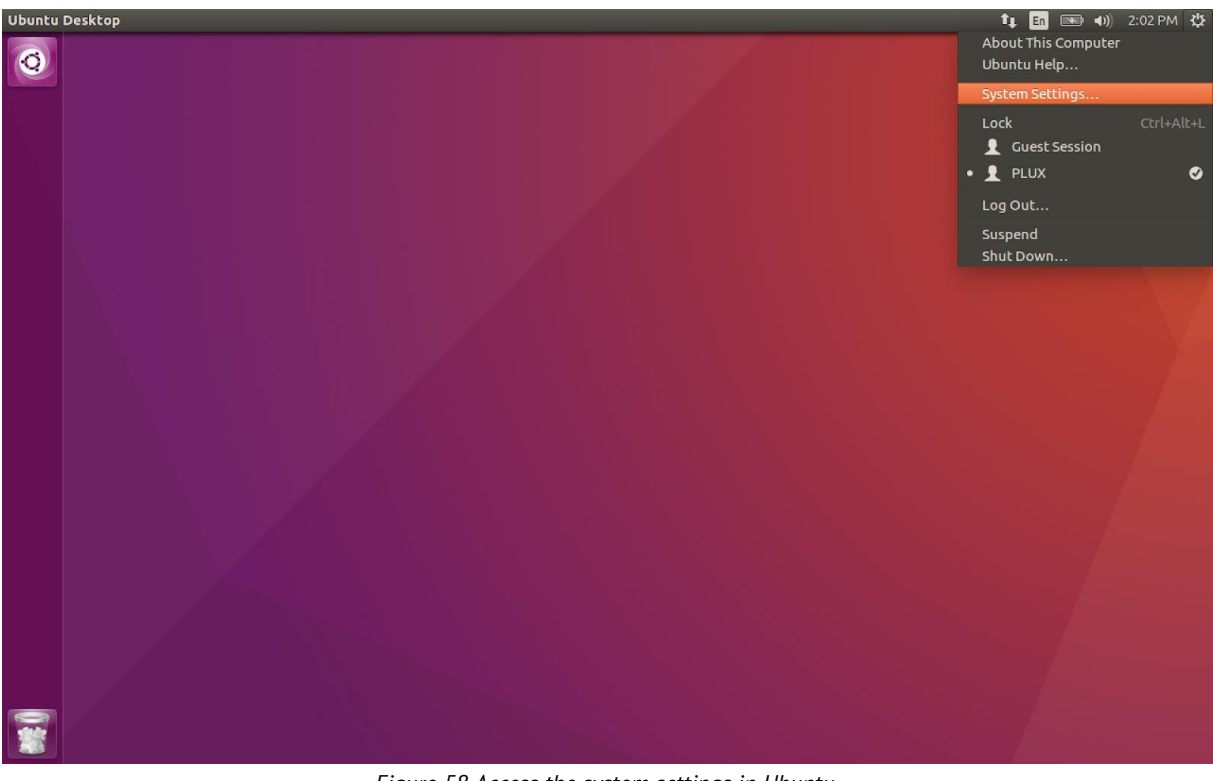

Figure 58 Access the system settings in Ubuntu.

In the settings panel, click on the Bluetooth logo to access the Bluetooth settings panel.

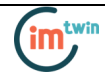

| 😣 😑 System Se | ttings               |                       |                    |                       |                  |       |
|---------------|----------------------|-----------------------|--------------------|-----------------------|------------------|-------|
| All Settings  |                      |                       |                    |                       | ٩                |       |
| Personal      |                      |                       |                    |                       |                  |       |
|               |                      |                       | <u>()</u>          |                       |                  |       |
| Appearance    | Brightness &<br>Lock | Language<br>Support   | Online<br>Accounts | Security &<br>Privacy | Text Entry       |       |
| Hardware      |                      |                       |                    |                       |                  |       |
| *             | *                    |                       |                    | •                     | E,               |       |
| Bluetooth     | Color                | Displays              | Keyboard           | Mouse &<br>Touchpad   | Network          | Power |
|               |                      | Z                     |                    |                       |                  |       |
| Printers      | Sound                | Wacom Tablet          |                    |                       |                  |       |
| System        |                      |                       |                    |                       |                  |       |
|               | <br>                 |                       | $(\mathbf{r})$     | $\mathbf{x}$          | 28               |       |
| Backups       | Details              | Software &<br>Updates | Time & Date        | Universal<br>Access   | User<br>Accounts |       |

Figure 59 Click on the Bluetooth logo to access the Bluetooth settings.

At this point, turn on your *Electronic acquisition module* (if not done before) and wait until it appears in the list available devices. When your device has been found (here: *biosignalsplux*), it will be listed in the *Device Search* window. Click on the device and select *PIN options*... to enter the device's PIN to proceed.

| 😣 🖨 🗉 🛛 Device 🗄                                 | Search                        |             |                 |
|--------------------------------------------------|-------------------------------|-------------|-----------------|
| Device Search                                    |                               |             |                 |
| Device Setup<br>Finishing Setup<br>Setup Summary | Device<br>B biosignals        | plux        | Type<br>Unknown |
|                                                  |                               |             |                 |
|                                                  |                               |             |                 |
|                                                  | <ul> <li>Searching</li> </ul> | for devices |                 |
|                                                  | Show:                         |             |                 |
|                                                  | Device type:                  | All types   | •               |
|                                                  |                               | PIN options |                 |
|                                                  |                               |             | Cancel Next     |

Figure 60 Select your device to add it to your computer.

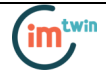

In the new *PIN* Options window click on *Custom PIN* and enter the device's PIN to connect to your device. For *Electronic acquisition module* devices enter 123 and click on *Next* to connect to your device.

#### NOTE

If the *Custom PIN* option is not available in this window, follow up with the instructions in *Connecting via Terminal* to connect your device to your computer using the terminal instead of proceeding with the configuration via the system settings.

| 😣 🗐 🗉 PIN Options                                       |
|---------------------------------------------------------|
|                                                         |
| <ul> <li>Automatic PIN selection</li> </ul>             |
| Fixed PIN                                               |
| $\bigcirc$ '0000' (most headsets, mice and GPS devices) |
| ○ '1111'                                                |
| ○ '1234'                                                |
| Custom PIN: 123                                         |
| 🔘 Do not pair                                           |
| Close                                                   |

Figure 61 Enter the device's pin to pair.

Click on *Close* to close this window and click on *Next* on the *Device Search* window to connect to your device.

Click on your device in the *Devices* list. If paired is confirmed (*Paired Yes*) your device has been successfully connected to your computer.

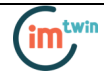

| 😣 🖨 Bluetooth              |             |                           |
|----------------------------|-------------|---------------------------|
| All Settings Bluetooth     |             |                           |
| Bluetooth ON               |             | Visibility of "ubuntu" ON |
| Devices                    | Connection  | OFF                       |
| 😻 biosignalsplux           | Paired      | Yes                       |
|                            | Туре        | Unknown                   |
|                            | Address     | 00:07:80:B3:84:01         |
|                            |             |                           |
|                            |             |                           |
|                            |             |                           |
|                            |             |                           |
|                            |             |                           |
|                            |             |                           |
| + -                        |             |                           |
| Show Bluetooth status in I | he menu bar |                           |

Figure 62 Successfully paired biosignalsplux.

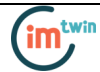

#### 5.4.2. Connecting via Terminal

#### NOTE

Using the terminal may harm your computer if it is not done correctly. Therefore, this method is recommended for advanced users only and following this method is done at your own risk.

To connect your device to your computer via Bluetooth, click on the *Unity Dash* logo in the toolbar on the left to your desktop open the search function. In the search bar, enter terminal (or Terminal) and click on the terminal logo to open the *Terminal*.

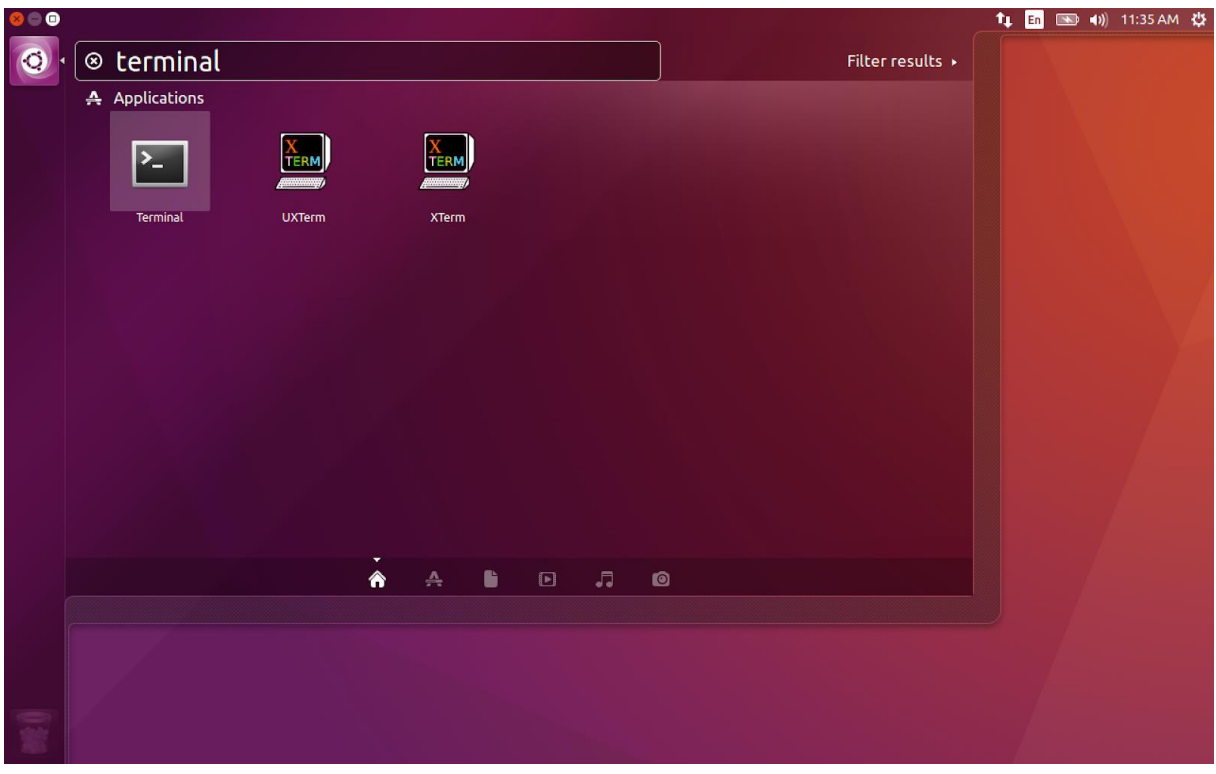

Figure 63 Access the terminal using the search function in Ubuntu.

Enter *bluetoothctl* into the terminal window (without the \$). Terminal should answer to this command with the a line displaying the MAC address of your internal Bluetooth adapter. The response should be similar to this (with AA:BB:CC:DD:EE:FF being replaced with your MAC address):

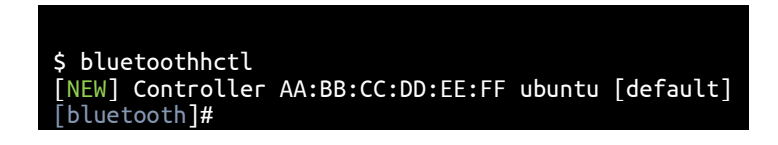

Next, enter turn on your internal Bluetooth module on (if not done before) by entering *power on* into the Bluetooth prompt line. The response should be similar to this (again, with AA:BB:CC:DD:EE:FF being replaced with your MAC address):

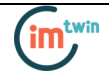

[bluetooth]# power on Changing power on succeeded [CHG] Controller AA:BB:CC:DD:EE:FF Powered: yes

Next, it is needed to turn on a Bluetooth agent. The Bluetooth agents manages the transmission of pin codes (or pairing codes) between devices and is needed here to send the pairing code to the device you want to connect. To do this, enter *agent on*. The terminal response should be similar to this:

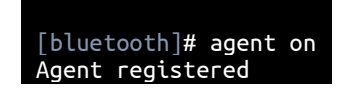

Set up the *default-agent* to proceed with the pairing process.

```
[bluetooth]# default-agent
Default agent request successful
```

At this point, turn on your device (if not done before) and enter *scan on* into the terminal to search for available Bluetooth devices and wait until your device's MAC address appears in the list (here: biosignalsplux, 00:07:80:B3:84:01). Your device's MAC address can be found at the back of the device.

[bluetooth]# scan on Discovery started [CHG] Controller AA:BB:CC:DD:EE:FF Powered: yes [NEW] Device 00:07:80:B3:84:01 biosignalsplux

If your device is listed, enter *pair* followed by the MAC address of your device to start the pairing process which will be respond with requesting the PIN code of your device. For *Electronic acquisition module* devices enter 123 and click on *Next* to connect to your device.

```
[bluetooth]# pair 00:07:80:B3:84:01
Attempting to pair with 00:07:80:B3:84:01
Request PIN code
[agent] Enter PIN code: 123
[CHG] Device 00:07:80:B3:84:01 Connected: yes
[CHG] Device 00:07:80:B3:84:01 Modalias: bluetooth
[CHG] Device 00:07:80:B3:84:01 UUIDs: (device specific ID)
[CHG] Device 00:07:80:B3:84:01 UUIDs: (device specific ID)
[CHG] Device 00:07:80:B3:84:01 UUIDs: (device specific ID)
[CHG] Device 00:07:80:B3:84:01 Paired: yes
Pairing successful
[biosignalsplux]
```

If the terminal outputs *Pairing successful* your device has been successfully paired to your computer.

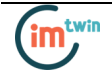

The entire text of your terminal should now be similar to the following:

| <pre>\$ bluetoothhctl</pre>                                |
|------------------------------------------------------------|
| [NEW] Controller AA:BB:CC:DD:EE:FF ubuntu [default]        |
| [bluetooth]#                                               |
| [bluetooth]# power on                                      |
| Changing power on succeeded                                |
| [CHG] Controller AA:BB:CC:DD:EE:FF Powered: yes            |
| [bluetooth]# agent on                                      |
| Agent registered                                           |
| [bluetooth]# default-agent                                 |
| Default agent request successful                           |
| [bluetooth]# default-agent                                 |
| Default agent request successful                           |
| Discoverv started                                          |
| [CHG] Controller AA:BB:CC:DD:EE:FF Powered: ves            |
| [NEW] Device 00:07:80:B3:84:01 biosignalsplux              |
| [bluetooth]# pair 00:07:80:B3:84:01                        |
| Attempting to pair with 00:07:80:B3:84:01                  |
| Request PIN code                                           |
| [agent] Enter PIN code: 123                                |
| [CHG] Device 00:07:80:B3:84:01 Connected: ves              |
| [CHG] Device 00:07:80:B3:84:01 Modalias: bluetooth         |
| [CHG] Device 00:07:80:B3:84:01 UUIDs: (device specific ID) |
| [CHG] Device 00:07:80:B3:84:01 UUIDs: (device specific ID) |
| [CHG] Device 00:07:80:B3:84:01 Paired: ves                 |
| Pairing successful                                         |
| [biosignalsplux]                                           |

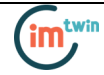

#### 5.5. Mac OS X

To connect your *biosignalsplux* device to your computer via Bluetooth, click on the Apple symbol at the top left corner of your display and select *System Preferences*...

In the system preferences window click on the Bluetooth symbol to open the Bluetooth settings.

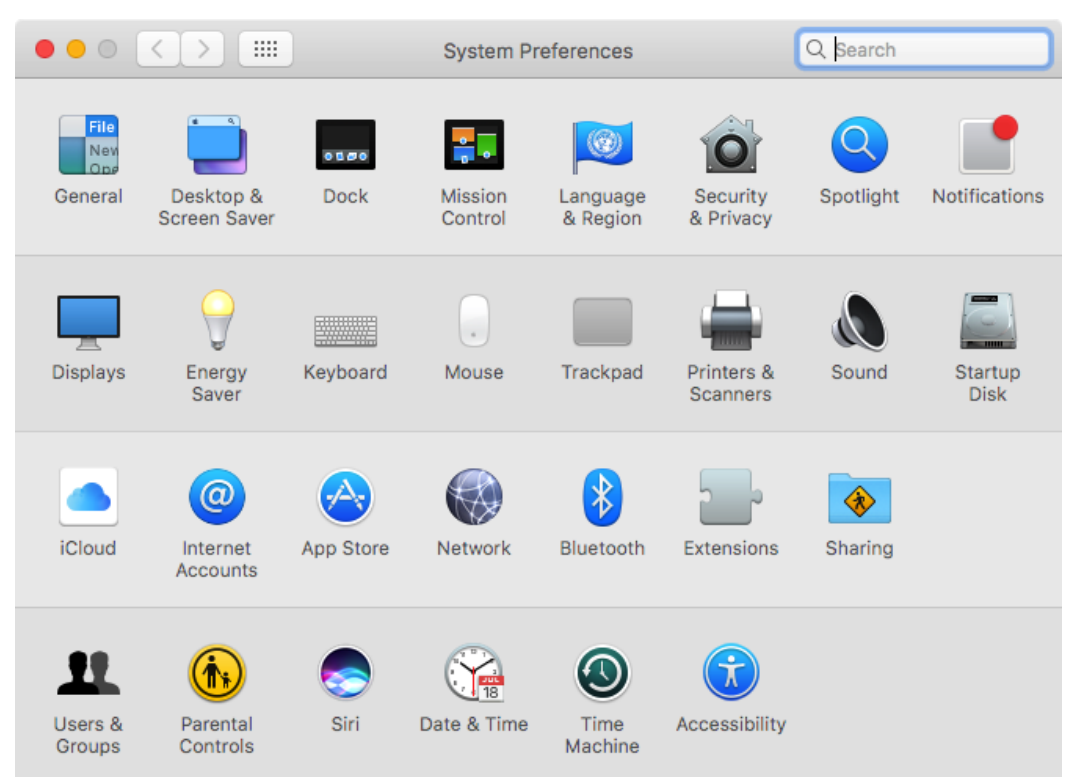

Figure 64 Mac OS X system preferences window.

At this point, turn on your *biosignalsplux* (if not done before) and wait until it appears in the list of Bluetooth devices. When your *biosignalsplux* device has been found, click on the device and click on *Pair* to connect to your device.

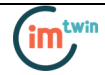

|                    | Bluetooth                    | Q, Search  |
|--------------------|------------------------------|------------|
|                    | Devices                      |            |
| Bluetoeth: On      | Biosignalsplux               | Pair       |
| Turn Bluetooth Off |                              |            |
|                    | 🗹 Show Bluetooth in menu bar | Advanced ? |

Figure 65 Click on Pair to connect to the biosignalsplux.

An error will occur indicating that the connection could not be established due to a mismatching passkey. Click on *Options*... to enter the passkey (pairing code).

| ••• <>                              | Bluetooth                                                    | λ Search    |
|-------------------------------------|--------------------------------------------------------------|-------------|
|                                     | Devices                                                      | <u> (</u> * |
| ≯                                   | biosignalsplux     A Passkey entered did not mat     Options | Pair        |
| Bluetooth: On<br>Turn Bluetooth Off |                                                              |             |
|                                     | Show Bluetooth in menu bar                                   | Ivanced ?   |

Figure 66 Click on Options... to enter the passkey.

Mac OS X will now try to connect to your device and pop up a window requesting you to enter the passcode (pin) of your device. Enter 123 and click on *Pair* to connect to *biosignalsplux*.

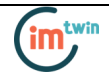

|                                         | Bluetooth                                                                                                    | Q. Search  |
|-----------------------------------------|----------------------------------------------------------------------------------------------------|------------|
|                                         | Enter the code shown on "biosignalsplux" to pair<br>this Mac.<br>See the documentation that came with your Bluetooth devic<br>don't know the code or are having trouble pairing. | r it with  |
| Turn Bluetooth Of                       | Coue. 123                                                                                                    | Pair Pair  |
| Now discoverable a<br>"Pedros MacBook P | is<br>ro"                                                                                                    |            |
|                                         | Show Bluetooth in menu bar                                                                                                    | Advanced ? |

Figure 67 Enter the pairing code

If *Connected* is displayed under the name of your *biosignalsplux* device in the Bluetooth settings panel, the connection has been successfully established.

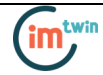

# 6. Software & APIs

#### 6.1. OpenSignals (r)evolution

OpenSignals is our easy-to-use, versatile, and scalable software for real-time biosignals visualization, capable of direct interaction with all PLUX devices.

Core functionality includes sensor data acquisition from multiple channels and devices, data visualization and recording, as well as loading of pre-recorded signals. OpenSignals is also a Python-powered web-based software framework, targeted at rapid application development; a bare bone code base is available on <u>GitHub</u>

In addition, OpenSignals has a suite of data analysis add-ons to create reports from the recorded data and extract features directly from the signals without having to do any coding. *biosignalsplux* Research and Professional lab kits already include some or all of the add-ons upon purchase, although add-ons can also be purchased individually in our web store.

You can download the newest version of OpenSignals (r)evolution here:

http://biosignalsplux.com/index.php/en/software/opensignals

#### WARNING

The Electronic acquisition module is intended to be used with the IM\_TWIN API. If the Electronic acquisition module is used with OpenSignals, it is not possible to have access to all sensors:

No Access to the Magnetometer and control of the LEDs.

#### 6.2. OpenSignals Mobile

*OpenSignals Mobile* is a slimmed down version of *OpenSignals (r)evolution* specifically designed to run on Android<sup>®</sup> mobile phones or tablets (iOS coming soon), while preserving the ease-of-use and performance for real-time sensor data visualization and recording.

*OpenSignals Mobile* is currently in development. However, if you are interested in being one of the first few users to get your hands on a beta version of this app, visit our *OpenSignals* website and fill in the form to subscribe for the early access beta version.

http://biosignalsplux.com/index.php/en/software/opensignals

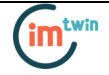

#### WARNING

The Electronic acquisition module is intended to be used with the IM\_TWIN API. If the electronic acquisition module is used with OpenSignals, it is not possible to have access to all sensors:

#### No Access to the Magnetometer and control of the LEDs.

#### 6.3. APIs

Use the IM\_TWIN API to be able to collect data from all sensors and have control over the 2 LEDs for video synchronisation.

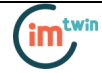

# 7. Troubleshooting

#### 7.1. Bluetooth

Most internal Bluetooth adapters are compatible with PLUX devices. However, if you're experiencing a great number of connection loss events, reconnection problems, missing samples or similar problems, your internal Bluetooth module might not have enough performance to deal with the data throughput of the device you are using. In this case, reducing the sampling frequency or the sample resolution might solve this issue, if a change of these parameters is possible.

For this reason, PLUX has identified Bluetooth dongles that have been tested and are known to work with our devices. We recommend that you use one of these PLUX-tested Bluetooth dongles, which are either already shipped with your device (e.g. in the case of *biosignalsplux* kits) or can be purchased separately from our store. These dongles are compatible to work with data rates up to 24 Mbps.

The solution is to exchange the internal Bluetooth Adapter for an **external Bluetooth USB dongle that uses the Windows native Bluetooth stack**. For this, you'll need to install the Bluetooth dongle properly, as described in the following steps, which are explained in more detail throughout the next pages for the supported operating systems:

- Step 1: Removing already paired devices from your operating system
- Step 2: Installing PLUX-proven Bluetooth dongle
- Step 3: Changing Bluetooth Stack to Microsoft's native Bluetooth stack

#### NOTE

If you're already using PLUX devices with the old Bluetooth stack, please remove your device(s) from your computer **<u>before</u>** changing the Bluetooth drivers/changing to Microsoft Bluetooth Stack.

#### NOTE

We recommend going through all the following steps to set up your Bluetooth dongle correctly, even if Windows may automatically install and set up your dongle.

#### NOTE

Installing the Bluetooth dongle and changing the Bluetooth stack is only required for Windows computers only. Computers with a Mac OS X operating system do not need to go through these steps and use the internal Bluetooth adapter instead.

#### 7.2. Windows 7 & Windows 8

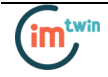

#### Step 1: Removing already paired devices from your operating system

To remove Bluetooth devices, it is needed to access the *Device Manager* on your computer and view the list of connected devices. The device list can be found following these steps:

Start Button > Control Panel > Hardware and Sound > View devices and printers

In the *Device and Printers* window, PLUX devices can be found in the *Unspecified* section. Right-click on the device you want to remove and select *Remove device* (see *Figure 63*)

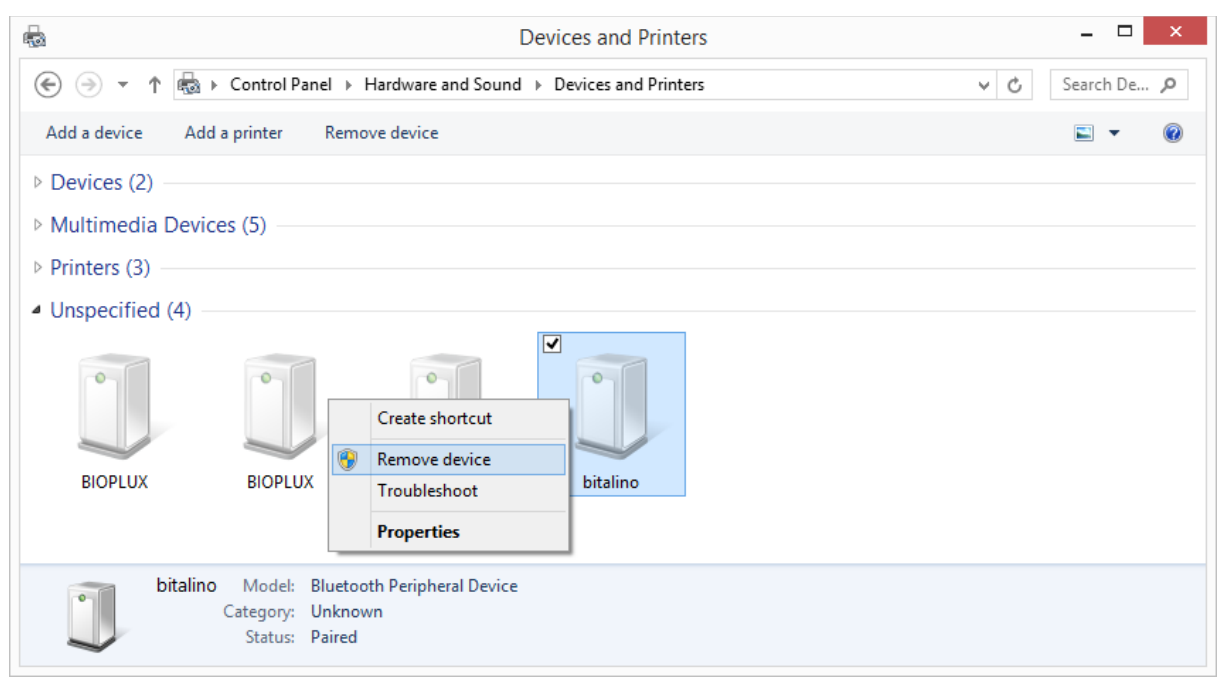

Figure 68 Windows 7 "Devices and Printers" window.

If the device is not listed under *Unspecified* anymore, it has been successfully removed from your system.

#### Step 2: Installing PLUX-proven Bluetooth dongle

To install the PLUX-proven Bluetooth dongle, plug it in and install all the necessary drivers for the Bluetooth dongle to work (an Internet connection is advisable). Windows should display the window below.

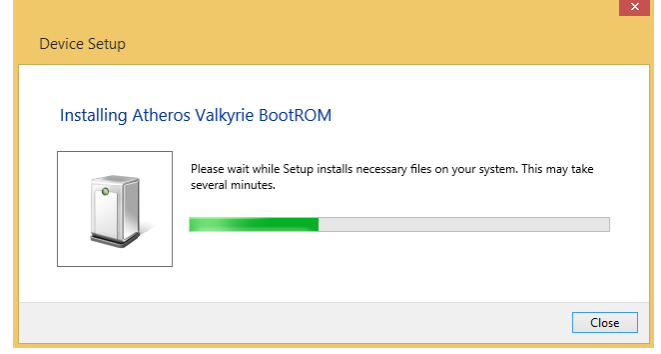

Figure 69 Wait for Windows to install your Bluetooth dongle.

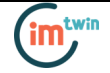

Make sure you wait until your Bluetooth Dongle is installed. Windows will issue a notification and you'll be ready to configure the correct Bluetooth stack following the next step.

#### Step 3: Changing Bluetooth Stack to Microsoft's native Bluetooth stack

To configure the Bluetooth stack of the Bluetooth dongle, you have to connect your Bluetooth dongle to your computer and access the *Device Manager* on your computer. The device manager can be found following these steps:

Start Button > Control Panel > System and Maintenance > Device Manager

In the device manager, the Bluetooth dongle should be listed as *Generic Bluetooth Adapter* (see *Figure 65*). If your machine already has an internal Bluetooth Adapter and you have just plugged in the PLUX-proven Bluetooth Dongle, keep in mind that the last one will be automatically disabled by Windows. This is why one of your Bluetooth adapters under Bluetooth in the device manager shows a yellow warning icon (  $\triangle$  ) stating: *Code 10 - This device cannot start*.

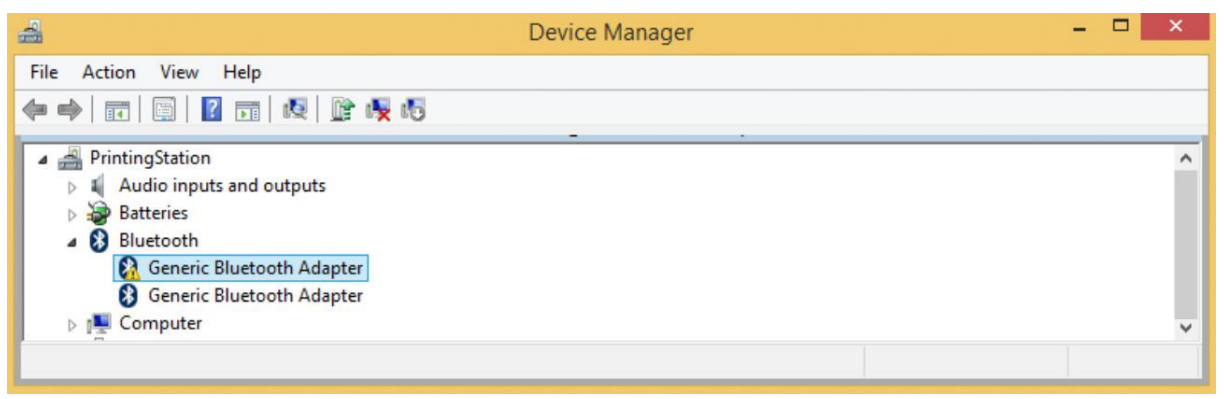

Figure 70 Bluetooth dongle listed in the device manager.

If your Bluetooth dongle is the one disabled, you can manually disable your internal Bluetooth adapter by right-clicking on it in the device manager and selecting *Disable*. This action will enable your Bluetooth dongle by default.

If, after this action, your Bluetooth Dongle continues to display a yellow warning icon ( $\triangle$ ), it means that it is not installed correctly and you should try to update the drivers by right-clicking on it and selecting *Update Driver Software*... or fix the problem displayed under *Device Status* in the device properties (right-click the Bluetooth device and select Properties; see screenshot below).

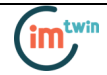

| 4                                                                                                    | Device Manager         | - |  | × |  |  |
|----------------------------------------------------------------------------------------------------|------------------------|---|--|---|--|--|
| File Action View Help                                                                                                    | File Action View Help  |   |  |   |  |  |
|                                                                                                    |                        |   |  |   |  |  |
| <ul> <li>PrintingStation</li> <li>Audio inputs and outputs</li> <li>Batteries</li> <li>Bluetooth</li> <li>Generic Bluetooth Adapter</li> </ul> |                        |   |  |   |  |  |
| D D Computer                                                                                                    | Update Driver Software |   |  |   |  |  |
| <ul> <li>Disk drives</li> <li>Display adapters</li> <li>DVD/CD-ROM drives</li> </ul>                                                           | Disable<br>Uninstall   |   |  |   |  |  |
| Firmware Scan for hardware changes                                                                                                    |                        |   |  |   |  |  |
| <ul> <li>Image: Burger Human Interface Devices</li> <li>Image: Controllers</li> </ul>                                                          | Properties             |   |  |   |  |  |

Figure 71 First step to update the driver of the Bluetooth dongle.

Select *Browse my computer for driver software* from the new window.

| . ● Lupdate Driver Software - Broadcom BCM2070 Bluetooth 3.0 USB                                                                                                    | ×<br>Device |
|----------------------------------------------------------------------------------------------------|-------------|
| How do you want to search for driver software?                                                                                                    |             |
| Search automatically for updated driver software<br>Windows will search your computer and the Internet for the latest driver softwar<br>for your device, unless you've disabled this feature in your device installation<br>settings. | e           |
| Browse my computer for driver software<br>Locate and install driver software manually.                                                                                                    |             |
|                                                                                                    |             |
|                                                                                                    | Cancel      |

Figure 72 Browse for driver software.

Select Let me pick from a list of device drivers on my computer.

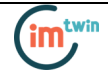

| Searc | h for driver software in this location:      |
|-------|----------------------------------------------|
| C:\P  | Program Files (x86)\Realtek\NICDRV_8169\win8 |
|       |                                              |

*Figure 73 Pick driver from list of device drivers on the computer.* 

Select *Generic Bluetooth Adapter* and click on *Next* to install the Microsoft Bluetooth Stack. Of several models of *Generic Bluetooth Adapter* are available you can select any of them. It will not make any difference.

|   | X                                                                                                    |
|---|----------------------------------------------------------------------------------------------------|
| € | Update Driver Software - Broadcom BCM2070 Bluetooth 3.0 USB Device                                                                                                    |
|   | Select the device driver you want to install for this hardware.<br>Select the manufacturer and model of your hardware device and then click Next. If you have a disk that contains the driver you want to install, click Have Disk. |
|   | Show compatible hardware Model Broadcom BCM2070 Bluetooth 3.0 USB Device Generic Bluetooth Adapter Generic Bluetooth Adapter                                                                                                    |
|   | This driver is digitally signed. Have Disk Tell me why driver signing is important                                                                                                    |
|   | Next Cancel                                                                                                    |

Figure 74 Select Generic Bluetooth Adapter

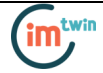

Your device should now be configured properly and have no warning sign or error message in the device manager. Rebuild the connection with your *biosignalsplux* device (see *Bluetooth Setup Windows 7*) and test your device by recording signals with the *OpenSignals (r)evolution* software. If, after all these steps, you keep experiencing the same issues, contact our support

#### 7.3. Windows 10

#### Step 1: Removing already paired devices from your operating system

To remove Bluetooth devices, it is needed to access the Bluetooth configuration of your operating system. Click on the start button at the left lower corner in of your desktop to open the start menu. Click on the gear symbol to open the settings panel of your operating system as can be seen below.

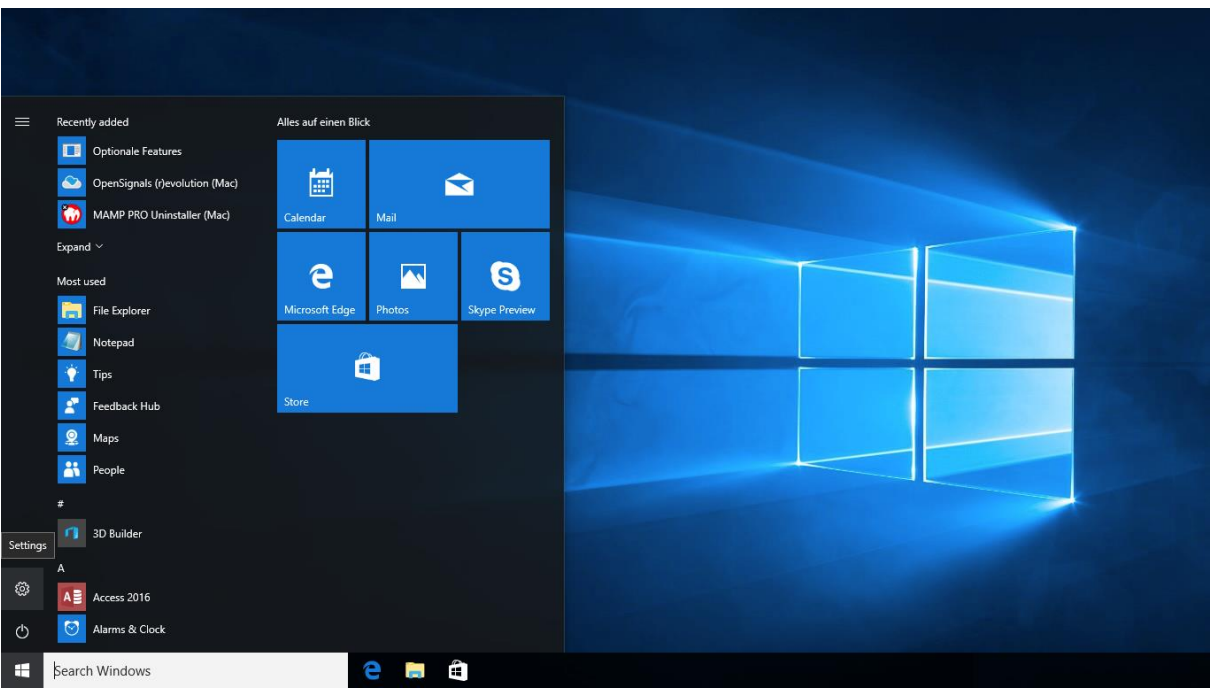

Figure 75 Access to the settings panel in Windows 10.

In the settings panel, click on the *Devices Bluetooth, printers, mouse* field to open the device configurations of your system.

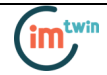

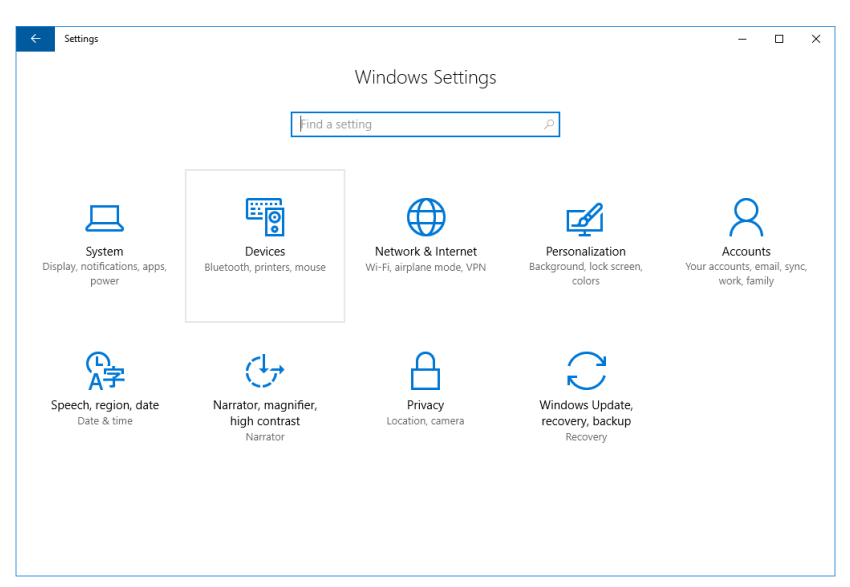

Figure 76 Windows 10 settings panel.

Select *Bluetooth* from the list which is displayed on the left side of your settings window. Note, that in some versions the Bluetooth option might not be available and that Bluetooth devices might be listed under *Other devices*.

Click on your *biosignalsplux* and click on *Remove device* to remove this Bluetooth connection from your computer and confirm the *Are you sure you want to remove this device?* message that will be shown on your screen. Repeat this step with every *biosignalsplux* if you're using several devices.

| ← Settings          | -                                                                    | ٥ | > |
|---------------------|----------------------------------------------------------------------|---|---|
| 🔅 DEVICES           | Find a setting                                                       |   | ۶ |
| Printers & scanners | Manage Bluetooth devices                                             |   |   |
| Connected devices   | Bluetooth                                                            |   |   |
| Bluetooth           | On On                                                                |   |   |
| Mouse & touchpad    | Your PC is searching for and can be discovered by Bluetooth devices. |   |   |
| Typing              | BIOPLUX                                                              |   |   |
| AutoPlay            | Paired                                                               |   |   |
|                     | Remove device                                                        |   |   |
|                     | Related settings                                                     |   |   |
|                     | More Bluetooth options                                               |   |   |
|                     |                                                                      |   |   |
|                     |                                                                      |   |   |
|                     |                                                                      |   |   |
|                     |                                                                      |   |   |
|                     |                                                                      |   |   |

Figure 77 Windows 10 Bluetooth devices

If, after this step, your device is not listed in the list of Bluetooth devices anymore, the device has been successfully removed.

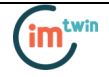

#### Step 2: Installing PLUX-proven Bluetooth dongle

To install the PLUX-proven Bluetooth dongle, plug it into your computer. Windows will install the Bluetooth dongle and display the window below.

| Device Set | up          |                                                                                                 | × |
|------------|-------------|-------------------------------------------------------------------------------------------------|---|
| Instal     | ling device | Please wait while Setup installs necessary files on your system. This may take several minutes. |   |
|            |             | Clos                                                                                            | e |

Figure 78 Wait for Windows to install your Bluetooth dongle.

Make sure you wait until your Bluetooth Dongle is installed. Windows will issue a notification and you'll be ready to configure the correct Bluetooth stack following the next step. Note, that this step might require a restart of your system. Make sure to close all your open work and programs properly before restarting the system to prevent data losses or other issues.

#### Step 3: Changing Bluetooth Stack to Microsoft's native Bluetooth stack

To configure the Bluetooth stack of the Bluetooth dongle, you have to connect your Bluetooth dongle to your computer and access the *Device Manager* on your computer. Enter *Device Manager* into the search field of your taskbar and click on the listed device manager.

In the device manager, the Bluetooth dongle should be listed as *Generic Bluetooth Adapter* (see ). If your machine already has an internal Bluetooth Adapter and you have just plugged in the PLUX-proven Bluetooth Dongle, keep in mind that the last one will be automatically disabled by Windows. This is why one of your Bluetooth adapters under Bluetooth in the device manager shows a yellow warning icon ( $\triangle$ ) stating: *Code 10 - This device cannot start*.

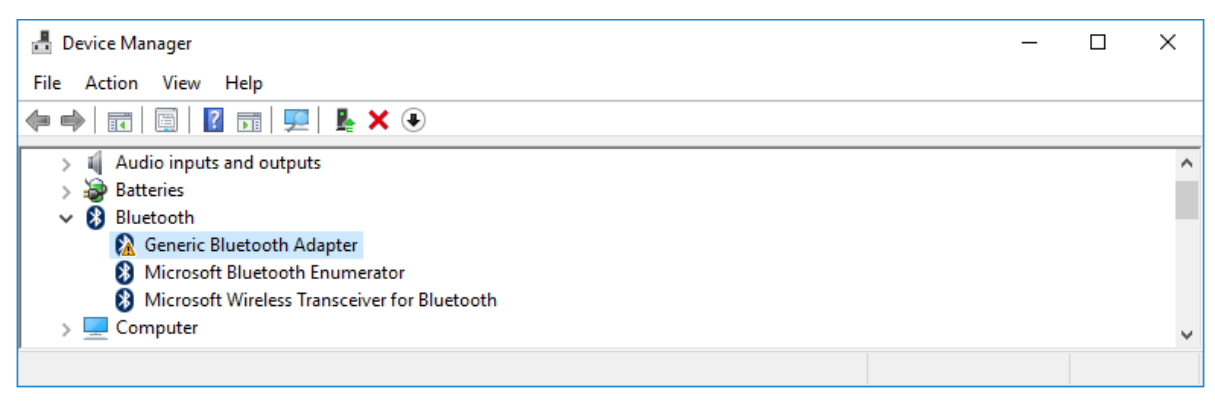

*Figure 79 Bluetooth dongle listed in the device manager.* 

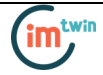

If, after this action, your Bluetooth Dongle continues to display a yellow warning icon (  $\triangle$  ), it means that it is not installed correctly and you should try to update the drivers by right-clicking on it and selecting *Update Driver Software*... or fix the problem displayed under *Device Status* in the device properties (right-click the Bluetooth device and select Properties; see screenshot below).

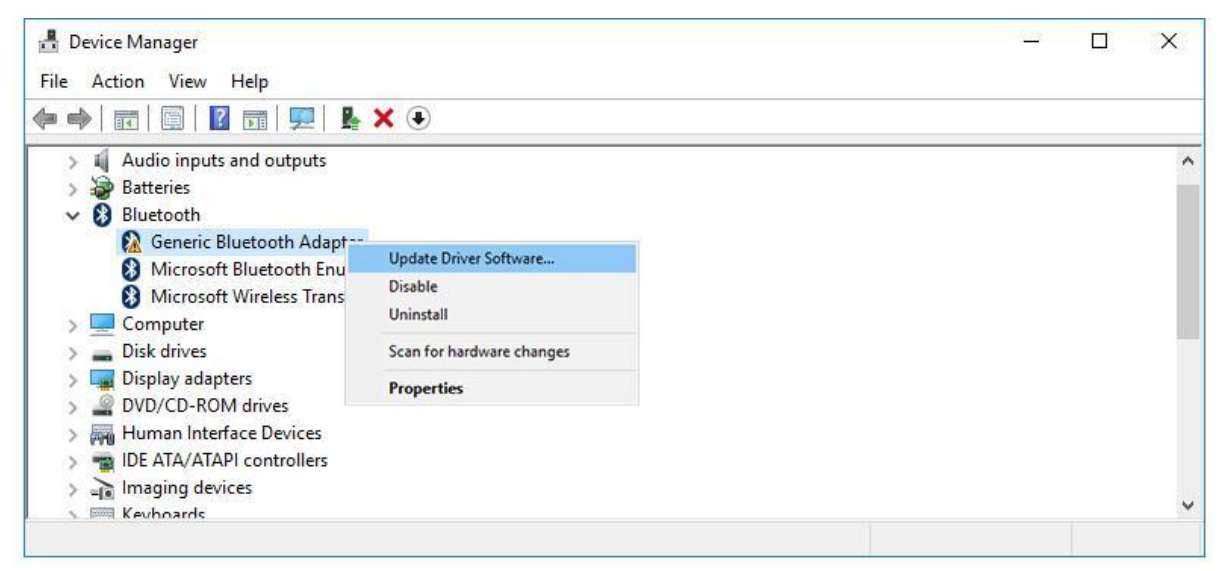

Figure 80 First step to update the driver of the Bluetooth dongle.

Select *Browse my computer for driver software* from the new window.

|                                                                                                    | ×      |
|----------------------------------------------------------------------------------------------------|--------|
| C I Update Driver Software - Generic Bluetooth Adapter                                                                                                    |        |
| How do you want to search for driver software?                                                                                                    |        |
| → Search automatically for updated driver software<br>Windows will search your computer and the Internet for the latest driver software<br>for your device, unless you've disabled this feature in your device installation<br>settings. |        |
| → Browse my computer for driver software<br>Locate and install driver software manually.                                                                                                    |        |
|                                                                                                    |        |
|                                                                                                    | Cancel |

Figure 81 Browse for driver software.

Select Let me pick from a list of device drivers on my computer.

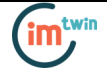

|   |                                                                                                    | ×    |
|---|----------------------------------------------------------------------------------------------------|------|
| ← | Update Driver Software - Generic Bluetooth Adapter                                                                                    |      |
|   |                                                                                                    |      |
|   | Browse for driver software on your computer                                                                                           |      |
|   | Search for driver software in this location:                                                                                          |      |
|   | Browse                                                                                                    |      |
|   | Include subfolders                                                                                                    |      |
|   |                                                                                                    |      |
|   |                                                                                                    |      |
|   | $\rightarrow$ Let me nick from a list of device drivers on my computer                                                                |      |
|   | This list will show installed driver software compatible with the device, and all driver software in the same category as the device. |      |
|   |                                                                                                    |      |
|   |                                                                                                    |      |
|   | Next Ca                                                                                                    | ncel |

*Figure 82 Pick driver from list of device drivers on the computer.* 

Select *Generic Bluetooth Adapter* and click on *Next* to install the Microsoft Bluetooth Stack. Of several models of *Generic Bluetooth Adapter* are available you can select any of them. It will not make any difference.

|   |                                                                                                    | ×        |  |
|---|----------------------------------------------------------------------------------------------------|----------|--|
| ÷ | Update Driver Software - Generic Bluetooth Adapter                                                                                                    |          |  |
|   | Select the device driver you want to install for this hardware.                                                                                           |          |  |
|   | Select the manufacturer and model of your hardware device and then click Next. If you disk that contains the driver you want to install, click Have Disk. | ı have a |  |
|   | Show compatible hardware                                                                                                    |          |  |
|   | Model          Image: Generic Bluetooth Adapter         Image: Generic Bluetooth Adapter                                                                  |          |  |
|   | This driver is digitally signed. Have Di<br>Tell me why driver signing is important                                                                       | isk      |  |
|   | Next                                                                                                    | Cancel   |  |

Figure 83 Select Generic Bluetooth Adapter

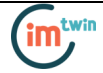

Your device should now be configured properly and have no warning sign or error message in the device manager. Rebuild the connection with your *biosignalsplux* device (see *Bluetooth Setup* Windows 10) and test your device by recording signals with the *OpenSignals (r)evolution* software. If, after all these steps, you keep experiencing the same issues, contact our support

# 8. Safety & Maintenance

Please read the following safety instructions **before** using your *biosignalsplux* system to prevent any damages or problems with the user, test persons and/or *biosignalsplux* devices. Violations of these instructions can lead to inferior signal quality and/or damages to the *biosignalsplux* system and user.

- ! The user should always keep the device and its accessories dry.
- ! The user must turn off the *biosignalsplux* device and contact Technical Support if the system or accessories reach uncomfortable temperatures.
- ! The user should not use the *biosignalsplux* device in noisy environments (environments with microwaves and other similar equipment). Doing so will lead to noise increase in the acquired signals and Bluetooth connectivity issues.
- ! The user must not use the device near the fire or in potentially explosive atmospheres, such as atmospheres with flammable gas.
- ! The user should only use the detection surfaces or other approved accessories purchased from PLUX or by a PLUX agent.
- ! The user should inspect the sensors on a regular basis to ensure that they remain in good working order.
- ! The user should stop using the *biosignalsplux* device if experience any kind of discomfort or skin irritation.
- ! The user should not use the *biosignalsplux* device continuously for periods of time above 60 minutes. Do not use the system on persons with allergies to silver.
- ! The user should dispose detection surfaces after using the *biosignalsplux* device. Detection sur- faces are single-user and disposable. Reusable electrodes should be reused by the same user. Do not use reusable electrodes on several users.
- ! The user must not place the device in the microwave.
- ! The user must not insert objects into the holes of the device.
- ! The user should not open the *biosignalsplux* device or its accessories. The repair of the same should be only done by properly authorized PLUX personnel.
- ! The user should make sure the cables do not obstruct the passage of people.
- ! The user should use the sensor cables with extreme caution to avoid risk of strangulation.
- ! The user should keep a safe distance between the *biosignalsplux* device and other devices to ensure their proper functioning.
- ! The user should only send the device to repair to qualified PLUX personnel.
- ! The user should not immerse the sensors or the *biosignalsplux* device, nor clean with liquid or abrasives.
- ! The user should handle the *biosignalsplux* device with caution and not expose the device or accessories to high accelerations and vibrations.

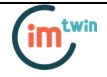

- ! *biosignalsplux* devices should not be used in patients with implanted electronic devices of any kind, including pace-makers, electronic infusion pumps, stimulators, defibrillators or similar.
- ! Do not apply electrodes over damaged or irritated skin.
- ! Do not use your device while charging its internal battery.

#### 8.1. Maintenance Recommendations

#### 8.1.1. Transportation and Storage

Please follow these recommendations to ensure safe transportation and storage of your *biosignalsplux* equipment and sensors to prevent any damaging of your system.

- The *biosignalsplux* equipment and sensors should be stored in the original box in a dry place when those are not being used.
  - Relative humidity: up to 95% with no condensation
  - Ambient temperature: 10°C to 30°C
  - Atmospheric pressure between 500hPa and 1060hPa
- Whenever the equipment needs to be transported, it should be placed in the original box, since this was designed and tested to ensure the equipment and accessories are securely stored.
- Take care while handling the bac and avoid dropping it, since the device is not shock-proof and should not be placed under stress or sudden acceleration.

#### 8.1.2. Cleaning

Please follow these cleaning instructions to prevent any damage of the system or the user because of conducting cleaning methods that may cause any damage.

- The *biosignalsplux* and sensors should be visually checked before each use and cleaning process to ensure that no mechanical damage occurred.
- The *biosignalsplux* equipment and sensors (including the cables) should be cleaned with a slightly damp cloth or suitable absorbent paper, ensuring no liquid enters the equipment of sensors. Do not use detergent or any type of cleaning liquid as these may damage your equipment and/or sensor.

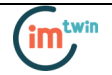

• Do not clean or re-use detection surfaces (electrodes). They are only suitable for single use, and should be disposed of after usage except indicated otherwise.

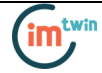